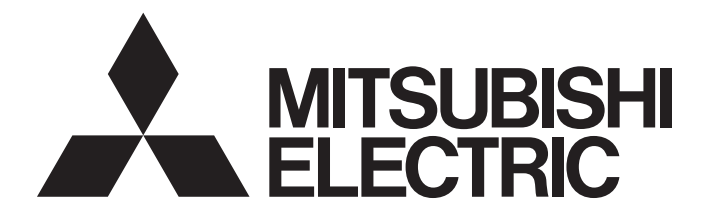

# **Programmable Controller**

# MELSEC iQ-R

# MELSEC iQ-R GP-IB Interface Module User's Manual (Startup)

-RJ71GB91

# SAFETY PRECAUTIONS

(Read these precautions before using this product.)

Before using this product, please read this manual and the relevant manuals carefully and pay full attention to safety to handle the product correctly.

The precautions given in this manual are concerned with this product only. For the safety precautions of the programmable controller system, refer to the MELSEC iQ-R Module Configuration Manual.

In this manual, the safety precautions are classified into two levels: " A WARNING" and " CAUTION".

| Indicates that incorrect handling may cause hazardous conditions, resulting in death or severe injury.                      |
|----------------------------------------------------------------------------------------------------|
| Indicates that incorrect handling may cause hazardous conditions, resulting in minor or moderate injury or property damage. |

Under some circumstances, failure to observe the precautions given under "ACAUTION" may lead to serious consequences.

Observe the precautions of both levels because they are important for personal and system safety.

Make sure that the end users read this manual and then keep the manual in a safe place for future reference.

- Configure safety circuits external to the programmable controller to ensure that the entire system operates safely even when a fault occurs in the external power supply or the programmable controller.
   Failure to do so may result in an accident due to an incorrect output or malfunction.
  - (1) Emergency stop circuits, protection circuits, and protective interlock circuits for conflicting operations (such as forward/reverse rotations or upper/lower limit positioning) must be configured external to the programmable controller.
  - (2) When the programmable controller detects an abnormal condition, it stops the operation and all outputs are:
    - Turned off if the overcurrent or overvoltage protection of the power supply module is activated.
    - Held or turned off according to the parameter setting if the self-diagnostic function of the CPU module detects an error such as a watchdog timer error.
  - (3) All outputs may be turned on if an error occurs in a part, such as an I/O control part, where the CPU module cannot detect any error. To ensure safety operation in such a case, provide a safety mechanism or a fail-safe circuit external to the programmable controller. For a fail-safe circuit example, refer to "General Safety Requirements" in the MELSEC iQ-R Module Configuration Manual.
  - (4) Outputs may remain on or off due to a failure of a component such as a relay and transistor in an output circuit. Configure an external circuit for monitoring output signals that could cause a serious accident.
- In an output circuit, when a load current exceeding the rated current or an overcurrent caused by a load short-circuit flows for a long time, it may cause smoke and fire. To prevent this, configure an external safety circuit, such as a fuse.
- Configure a circuit so that the programmable controller is turned on first and then the external power supply. If the external power supply is turned on first, an accident may occur due to an incorrect output or malfunction.
- Configure a circuit so that the external power supply is turned off first and then the programmable controller. If the programmable controller is turned off first, an accident may occur due to an incorrect output or malfunction.

- For the operating status of each station after a communication failure, refer to manuals for the network used. For the manuals, please consult your local Mitsubishi representative. Incorrect output or malfunction due to a communication failure may result in an accident.
- When connecting an external device with a CPU module or intelligent function module to modify data of a running programmable controller, configure an interlock circuit in the program to ensure that the entire system will always operate safely. For other forms of control (such as program modification, parameter change, forced output, or operating status change) of a running programmable controller, read the relevant manuals carefully and ensure that the operation is safe before proceeding. Improper operation may damage machines or cause accidents. When a Safety CPU is used, data cannot be modified while the Safety CPU is in SAFETY MODE.
- Especially, when a remote programmable controller is controlled by an external device, immediate action cannot be taken if a problem occurs in the programmable controller due to a communication failure. To prevent this, configure an interlock circuit in the program, and determine corrective actions to be taken between the external device and CPU module in case of a communication failure.
- Do not write any data to the "system area" and "write prohibited area" of the buffer memory in the module. Also, do not use any "use prohibited" signals as an output signal from the CPU module to each module. Doing so may cause malfunction of the programmable controller system. For the "system area", "write prohibited area", and the "use prohibited" signals, refer to the user's manual for the module used. For areas used for safety communications, they are protected from being written by users, and thus safety communications failure caused by data writing does not occur.
- If a communication cable is disconnected, the network may be unstable, resulting in a communication failure of multiple stations. Configure an interlock circuit in the program to ensure that the entire system will always operate safely even if communications fail. Incorrect output or malfunction due to a communication failure may result in an accident. When safety communications are used, an interlock by the safety station interlock function protects the system from an incorrect output or malfunction.

- Do not install the control lines or communication cables together with the main circuit lines or power cables. Doing so may result in malfunction due to electromagnetic interference. Keep a distance of 100mm or more between those cables.
- During control of an inductive load such as a lamp, heater, or solenoid valve, a large current (approximately ten times greater than normal) may flow when the output is turned from off to on. Therefore, use a module that has a sufficient current rating.
- After the CPU module is powered on or is reset, the time taken to enter the RUN status varies depending on the system configuration, parameter settings, and/or program size. Design circuits so that the entire system will always operate safely, regardless of the time.
- Do not power off the programmable controller or reset the CPU module while the settings are being written. Doing so will make the data in the flash ROM and SD memory card undefined. The values need to be set in the buffer memory and written to the flash ROM and SD memory card again. Doing so also may cause malfunction or failure of the module.
- When changing the operating status of the CPU module from external devices (such as the remote RUN/STOP functions), select "Do Not Open by Program" for "Opening Method" of "Module Parameter". If "Open by Program" is selected, an execution of the remote STOP function causes the communication line to close. Consequently, the CPU module cannot reopen the communication line, and the external device cannot execute the remote RUN.

## [Security Precautions]

## 

To maintain the security (confidentiality, integrity, and availability) of the programmable controller and the system against unauthorized access, denial-of-service (DoS) attacks, computer viruses, and other cyberattacks from external devices via the network, take appropriate measures such as firewalls, virtual private networks (VPNs), and antivirus solutions.

• Shut off the external power supply (all phases) used in the system before mounting or removing the module. Failure to do so may result in electric shock or cause the module to fail or malfunction.

## [Installation Precautions]

# 

- Use the programmable controller in an environment that meets the general specifications in the Safety Guidelines included with the base unit. Failure to do so may result in electric shock, fire, malfunction, or damage to or deterioration of the product.
- To mount a module, place the concave part(s) located at the bottom onto the guide(s) of the base unit, and push in the module until the hook(s) located at the top snaps into place. Incorrect interconnection may cause malfunction, failure, or drop of the module.
- To mount a module with no module fixing hook, place the concave part(s) located at the bottom onto the guide(s) of the base unit, push in the module, and fix it with screw(s). Incorrect interconnection may cause malfunction, failure, or drop of the module.
- When using the programmable controller in an environment of frequent vibrations, fix the module with a screw.
- Tighten the screws within the specified torque range. Undertightening can cause drop of the component or wire, short circuit, or malfunction. Overtightening can damage the screw and/or module, resulting in drop, short circuit, or malfunction. For the specified torque range, refer to the MELSEC iQ-R Module Configuration Manual.
- When using an extension cable, connect it to the extension cable connector of the base unit securely. Check the connection for looseness. Poor contact may cause malfunction.
- When using an SD memory card, fully insert it into the SD memory card slot. Check that it is inserted completely. Poor contact may cause malfunction.
- Securely insert an extended SRAM cassette or a battery-less option cassette into the cassette connector of the CPU module. After insertion, close the cassette cover and check that the cassette is inserted completely. Poor contact may cause malfunction.
- Beware that the module could be very hot while power is on and immediately after power-off.
- Do not directly touch any conductive parts and electronic components of the module, SD memory card, extended SRAM cassette, battery-less option cassette, or connector. Doing so can cause malfunction or failure of the module.

## [Wiring Precautions]

## 

- Shut off the external power supply (all phases) used in the system before installation and wiring. Failure to do so may result in electric shock or cause the module to fail or malfunction.
- After installation and wiring, attach a blank cover module (RG60) to each empty slot and an included extension connector protective cover to the unused extension cable connector before powering on the system for operation. Failure to do so may result in electric shock.

### [Wiring Precautions]

## 

- Individually ground the FG and LG terminals of the programmable controller with a ground resistance of 100 ohms or less. Failure to do so may result in electric shock or malfunction.
- Use applicable solderless terminals and tighten them within the specified torque range. If any spade solderless terminal is used, it may be disconnected when the terminal screw comes loose, resulting in failure.
- Check the rated voltage and signal layout before wiring to the module, and connect the cables correctly. Connecting a power supply with a different voltage rating or incorrect wiring may cause fire or failure.
- Connectors for external devices must be crimped or pressed with the tool specified by the manufacturer, or must be correctly soldered. Incomplete connections may cause short circuit, fire, or malfunction.
- Securely connect the connector to the module. Poor contact may cause malfunction.
- Do not install the control lines or communication cables together with the main circuit lines or power cables. Doing so may result in malfunction due to noise. Keep a distance of 100mm or more between those cables.
- Place the cables in a duct or clamp them. If not, dangling cables may swing or inadvertently be pulled, resulting in malfunction or damage to modules or cables.

In addition, the weight of the cables may put stress on modules in an environment of strong vibrations and shocks.

Do not clamp the extension cables with the jacket stripped. Doing so may change the characteristics of the cables, resulting in malfunction.

- Check the interface type and correctly connect the cable. Incorrect wiring (connecting the cable to an incorrect interface) may cause failure of the module and external device.
- Tighten the terminal screws or connector screws within the specified torque range. Undertightening can cause drop of the screw, short circuit, fire, or malfunction. Overtightening can damage the screw and/or module, resulting in drop, short circuit, fire, or malfunction.
- When disconnecting the cable from the module, do not pull the cable by the cable part. For the cable with connector, hold the connector part of the cable. For the cable connected to the terminal block, loosen the terminal screw. Pulling the cable connected to the module may result in malfunction or damage to the module or cable.
- Prevent foreign matter such as dust or wire chips from entering the module. Such foreign matter can cause a fire, failure, or malfunction.
- A protective film is attached to the top of the module to prevent foreign matter, such as wire chips, from entering the module during wiring. Do not remove the film during wiring. Remove it for heat dissipation before system operation.
- Programmable controllers must be installed in control panels. Connect the main power supply to the power supply module in the control panel through a relay terminal block. Wiring and replacement of a power supply module must be performed by qualified maintenance personnel with knowledge of protection against electric shock. For wiring, refer to the MELSEC iQ-R Module Configuration Manual.
- For Ethernet cables to be used in the system, select the ones that meet the specifications in the user's manual for the module used. If not, normal data transmission is not guaranteed.

### [Startup and Maintenance Precautions]

## 

- Do not touch any terminal while power is on. Doing so will cause electric shock or malfunction.
- Correctly connect the battery connector. Do not charge, disassemble, heat, short-circuit, solder, or throw the battery into the fire. Also, do not expose it to liquid or strong shock. Doing so will cause the battery to produce heat, explode, ignite, or leak, resulting in injury and fire.
- Shut off the external power supply (all phases) used in the system before cleaning the module or retightening the terminal screws, connector screws, or module fixing screws. Failure to do so may result in electric shock.

### [Startup and Maintenance Precautions]

## 

- When connecting an external device with a CPU module or intelligent function module to modify data of a running programmable controller, configure an interlock circuit in the program to ensure that the entire system will always operate safely. For other forms of control (such as program modification, parameter change, forced output, or operating status change) of a running programmable controller, read the relevant manuals carefully and ensure that the operation is safe before proceeding. Improper operation may damage machines or cause accidents.
- Especially, when a remote programmable controller is controlled by an external device, immediate action cannot be taken if a problem occurs in the programmable controller due to a communication failure. To prevent this, configure an interlock circuit in the program, and determine corrective actions to be taken between the external device and CPU module in case of a communication failure.
- Do not disassemble or modify the modules. Doing so may cause failure, malfunction, injury, or a fire.
- Use any radio communication device such as a cellular phone or PHS (Personal Handy-phone System) more than 25cm away in all directions from the programmable controller. Failure to do so may cause malfunction.
- Shut off the external power supply (all phases) used in the system before mounting or removing the module. Failure to do so may cause the module to fail or malfunction.
- Tighten the screws within the specified torque range. Undertightening can cause drop of the component or wire, short circuit, or malfunction. Overtightening can damage the screw and/or module, resulting in drop, short circuit, or malfunction.
- After the first use of the product, do not perform each of the following operations more than 50 times (IEC 61131-2/JIS B 3502 compliant).

Exceeding the limit may cause malfunction.

- Mounting/removing the module to/from the base unit
- Inserting/removing the extended SRAM cassette or battery-less option cassette to/from the CPU module
- Mounting/removing the terminal block to/from the module
- · Connecting/disconnecting the extension cable to/from the base unit

### [Startup and Maintenance Precautions]

## 

- After the first use of the product, do not insert/remove the SD memory card to/from the CPU module more than 500 times. Exceeding the limit may cause malfunction.
- Do not touch the metal terminals on the back side of the SD memory card. Doing so may cause malfunction or failure of the module.
- Do not touch the integrated circuits on the circuit board of an extended SRAM cassette or a batteryless option cassette. Doing so may cause malfunction or failure of the module.
- Do not drop or apply shock to the battery to be installed in the module. Doing so may damage the battery, causing the battery fluid to leak inside the battery. If the battery is dropped or any shock is applied to it, dispose of it without using.
- Startup and maintenance of a control panel must be performed by qualified maintenance personnel with knowledge of protection against electric shock. Lock the control panel so that only qualified maintenance personnel can operate it.
- Before handling the module, touch a conducting object such as a grounded metal to discharge the static electricity from the human body. Wearing an anti-static wrist strap (grounded) is also recommended. Not discharging the static electricity may cause the module to fail or malfunction.
- Use a clean and dry cloth to wipe off dirt on the module.

### [Operating Precautions]

## 

- When changing data and operating status, and modifying program of the running programmable controller from an external device such as a personal computer connected to an intelligent function module, read relevant manuals carefully and ensure the safety before operation. Incorrect change or modification may cause system malfunction, damage to the machines, or accidents.
- Do not power off the programmable controller or reset the CPU module while the setting values in the buffer memory are being written to the flash ROM in the module. Doing so will make the data in the flash ROM and SD memory card undefined. The values need to be set in the buffer memory and written to the flash ROM and SD memory card again. Doing so can cause malfunction or failure of the module.

- When disposing of this product, treat it as industrial waste.
- When disposing of batteries, separate them from other wastes according to the local regulations. For details on battery regulations in EU member states, refer to the MELSEC iQ-R Module Configuration Manual.

### [Transportation Precautions]

## 

- When transporting lithium batteries, follow the transportation regulations. For details on the regulated models, refer to the MELSEC iQ-R Module Configuration Manual.
- The halogens (such as fluorine, chlorine, bromine, and iodine), which are contained in a fumigant used for disinfection and pest control of wood packaging materials, may cause failure of the product. Prevent the entry of fumigant residues into the product or consider other methods (such as heat treatment) instead of fumigation. The disinfection and pest control measures must be applied to unprocessed raw wood.

# **CONDITIONS OF USE FOR THE PRODUCT**

(1) MELSEC programmable controller ("the PRODUCT") shall be used in conditions;

i) where any problem, fault or failure occurring in the PRODUCT, if any, shall not lead to any major or serious accident; and

ii) where the backup and fail-safe function are systematically or automatically provided outside of the PRODUCT for the case of any problem, fault or failure occurring in the PRODUCT.

(2) The PRODUCT has been designed and manufactured for the purpose of being used in general industries. MITSUBISHI ELECTRIC SHALL HAVE NO RESPONSIBILITY OR LIABILITY (INCLUDING, BUT NOT LIMITED TO ANY AND ALL RESPONSIBILITY OR LIABILITY BASED ON CONTRACT, WARRANTY, TORT, PRODUCT LIABILITY) FOR ANY INJURY OR DEATH TO PERSONS OR LOSS OR DAMAGE TO PROPERTY CAUSED BY the PRODUCT THAT ARE OPERATED OR USED IN APPLICATION NOT INTENDED OR EXCLUDED BY INSTRUCTIONS, PRECAUTIONS, OR WARNING CONTAINED IN MITSUBISHI ELECTRIC USER'S, INSTRUCTION AND/OR SAFETY MANUALS, TECHNICAL BULLETINS AND GUIDELINES FOR the PRODUCT. ("Prohibited Application")

Prohibited Applications include, but not limited to, the use of the PRODUCT in;

- Nuclear Power Plants and any other power plants operated by Power companies, and/or any other cases in which the public could be affected if any problem or fault occurs in the PRODUCT.
- Railway companies or Public service purposes, and/or any other cases in which establishment of a special quality assurance system is required by the Purchaser or End User.
- Aircraft or Aerospace, Medical applications, Train equipment, transport equipment such as Elevator and Escalator, Incineration and Fuel devices, Vehicles, Manned transportation, Equipment for Recreation and Amusement, and Safety devices, handling of Nuclear or Hazardous Materials or Chemicals, Mining and Drilling, and/or other applications where there is a significant risk of injury to the public or property.

Notwithstanding the above restrictions, Mitsubishi Electric may in its sole discretion, authorize use of the PRODUCT in one or more of the Prohibited Applications, provided that the usage of the PRODUCT is limited only for the specific applications agreed to by Mitsubishi Electric and provided further that no special quality assurance or fail-safe, redundant or other safety features which exceed the general specifications of the PRODUCTs are required. For details, please contact the Mitsubishi Electric representative in your region.

(3) Mitsubishi Electric shall have no responsibility or liability for any problems involving programmable controller trouble and system trouble caused by DoS attacks, unauthorized access, computer viruses, and other cyberattacks.

# INTRODUCTION

Thank you for purchasing the Mitsubishi Electric MELSEC iQ-R series programmable controllers. This manual describes the specifications, procedures before operation, wiring, and programming of the relevant product listed below. Before using this product, please read this manual and the relevant manuals carefully and develop familiarity with the functions and performance of the MELSEC iQ-R series programmable controller to handle the product correctly. When applying the program examples provided in this manual to an actual system, ensure the applicability and confirm that it will not cause system control problems. Please make sure that the end users read this manual.

Point P

Unless otherwise specified, this manual provides program examples in which the I/O numbers of X/Y0 to X/YF are assigned to the GP-IB interface module. Assign I/O numbers when applying the program examples to an actual system. For I/O number assignment, refer to the following.

#### **Relevant product**

RJ71GB91

# COMPLIANCE WITH EMC AND LOW VOLTAGE DIRECTIVES

#### Method of ensuring compliance

To ensure that Mitsubishi programmable controllers maintain EMC and Low Voltage Directives when incorporated into other machinery or equipment, certain measures may be necessary. Please refer to one of the following manuals.

- 💭 MELSEC iQ-R Module Configuration Manual
- 💭 Safety Guidelines (This manual is included with the base unit.)

The CE mark on the side of the programmable controller indicates compliance with EMC and Low Voltage Directives.

#### Additional measures

To ensure that this product maintains EMC and Low Voltage Directives, please refer to one of the following manuals.

- L MELSEC iQ-R Module Configuration Manual
- D Safety Guidelines (This manual is included with the base unit.)

# CONTENTS

| SAFE | TY PRECA    | UTIONS                      | 1  |
|------|-------------|-----------------------------|----|
|      | DITIONS O   | USE FOR THE PRODUCT         |    |
|      |             |                             |    |
|      |             |                             |    |
|      |             |                             |    |
| GENE |             | IS AND ABBREVIATIONS.       |    |
|      |             |                             |    |
| СНА  | PTER 1      | PART NAMES                  | 16 |
| СНА  | PTER 2      | SPECIFICATIONS              | 18 |
| 2.1  | Performa    | nce Specifications          |    |
| СНА  | PTER 3      | FUNCTION LISTS              | 20 |
| СНА  | PTER 4      | PROCEDURES BEFORE OPERATION | 22 |
| СНА  | PTER 5      | SYSTEM CONFIGURATION        | 24 |
| 5.1  | Network 1   |                             |    |
| 5.2  | Restrictio  | ns                          | 25 |
| СНА  | PTER 6      | WIRING                      | 26 |
| 6.1  | Wiring Pr   | ocedures                    |    |
| 6.2  | Wiring Pr   | oduct                       |    |
| 6.3  | External V  | Viring                      |    |
| СНА  | PTER 7      | COMMUNICATION EXAMPLES      | 28 |
| 7.1  | Programm    | ning Procedure              |    |
| 7.2  | Program     | Examples                    |    |
|      | System co   | nfiguration                 |    |
|      | Parameter   | settings                    |    |
|      | Label setti | ngs                         |    |
|      | Program e   | xamples                     |    |
| APP  | ENDIX       |                             | 52 |
| Appe | ndix 1 Exte | rnal Dimensions             |    |
|      | =x          |                             | 54 |
|      | _//         |                             |    |
| REVI | SIONS       |                             |    |
| REVI | SIONS       |                             |    |

# **RELEVANT MANUALS**

| Manual name [manual number]                      | Description                                                                                                    | Available<br>form |
|--------------------------------------------------|----------------------------------------------------------------------------------------------------|-------------------|
| MELSEC iQ-R GP-IB Interface Module User's Manual | Specifications, procedures before operation, system configuration, wiring, and                                                         | Print book        |
| (Startup)<br>[SH-082378ENG] (this manual)        | communication examples of the GP-IB interface module                                                                                   | e-Manual<br>PDF   |
| MELSEC iQ-R Module Configuration Manual          | Combinations of MELSEC iQ-R series modules to be used, common information on                                                           | Print book        |
| [SH-081262ENG]                                   | installations/wiring for configuring systems, and specifications of the power supply<br>module, base unit, SD memory card, and battery | e-Manual<br>PDF   |
| MELSEC iQ-R GP-IB Interface Module User's Manual | Functions, parameter settings, troubleshooting, I/O signals, and buffer memory of                                                      | Print book        |
| (Application)<br>[SH-082380ENG]                  | the GP-IB interface module                                                                                                    | e-Manual<br>PDF   |
| GX Works3 Operating Manual<br>[SH-081215ENG]     | System configuration, parameter settings, and online operations of GX Works3                                                           | e-Manual<br>PDF   |

This manual does not include detailed information on the following:

- · General specifications
- · Applicable combinations of CPU modules and the other modules, and the number of mountable modules
- Installation

For details, refer to the following.

MELSEC iQ-R Module Configuration Manual

Point P

e-Manual refers to the Mitsubishi Electric FA electronic book manuals that can be browsed using a dedicated tool.

e-Manual has the following features:

- Required information can be cross-searched in multiple manuals.
- Other manuals can be accessed from the links in the manual.
- The hardware specifications of each part can be found from the product figures.
- Pages that users often browse can be bookmarked.
- Sample programs can be copied to an engineering tool.

|  | Unless otherwise s | pecified, | this manual | uses the | following | terms. |
|--|--------------------|-----------|-------------|----------|-----------|--------|
|--|--------------------|-----------|-------------|----------|-----------|--------|

| Term             | Description                                                                                                    |
|------------------|----------------------------------------------------------------------------------------------------|
| Engineering tool | A tool used for setting up programmable controllers, programming, debugging, and maintenance                                                                                                    |
| Global label     | A label that is valid for all the program data when multiple program data are created in the project.<br>The global label has two types: a module specific label (module label), which is generated automatically by GX Works3,<br>and an optional label, which can be created for any specified device. |
| Module label     | A label that represents one of memory areas (I/O signals and buffer memory areas) specific to each module in a given character string.<br>For the module used, GX Works3 automatically generates this label, which can be used as a global label.                                                        |

## **GENERIC TERMS AND ABBREVIATIONS**

Unless otherwise specified, this manual uses the following generic terms and abbreviations.

| Generic term/abbreviation | Description                                                                                                    |
|---------------------------|----------------------------------------------------------------------------------------------------|
| Controller                | A generic term for devices that have control of the GP-IB communications system. Only one device can serve as the controller in the system.                                                                                                    |
| Device dependent message  | A generic term for data relevant to device functions and specific to each device. The data are communicated as device dependent messages.                                                                                                    |
| Device function           | A generic term for functions specific to each device, such as a measurement function of voltage or frequency                                                                                                    |
| GP-IB interface module    | An abbreviation for the MELSEC iQ-R series GP-IB interface module                                                                                                    |
| Interface message         | A generic term for messages used by the controller to control the other devices.<br>The messages sent using one signal line are called a uniline message, and the commands communicated using<br>multiple signal lines are called a multiline message. |
| Listener                  | A generic term for devices that input signals and receive data in the GP-IB communications system                                                                                                    |
| Talker                    | A generic term for devices that output signals and send data in the GP-IB communications system                                                                                                    |

# **1** PART NAMES

This chapter describes the part names of the GP-IB interface module.

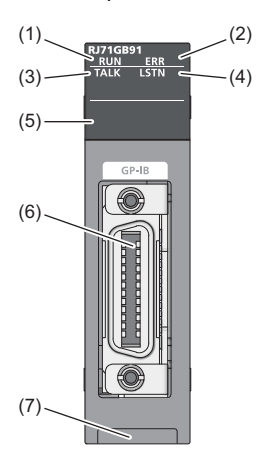

| No. | Name                           | Description                                                              |
|-----|--------------------------------|--------------------------------------------------------------------------|
| (1) | RUN LED                        | Indicates the operating status of the GP-IB interface module.            |
|     |                                | On: Normal operation                                                     |
|     |                                | Off: 5V power supply interrupted, watchdog timer error occurred          |
| (2) | ERR LED                        | Indicates the error status of the GP-IB interface module.                |
|     |                                | On: Error occurred                                                       |
|     |                                | Off: Normal operation                                                    |
| (3) | TALK LED                       | Indicates whether the module operates as the talker.                     |
|     |                                | On: Specified as the talker                                              |
|     |                                | Off: Not specified as the talker                                         |
| (4) | LSTN LED                       | Indicates whether the module operates as a listener.                     |
|     |                                | On: Specified as a listener                                              |
|     |                                | Off: Not specified as a listener                                         |
| (5) | GP-IB address LED              | Indicates the device address of the GP-IB interface module. (0 to 30)    |
| (6) | GP-IB connector                | Connects the GP-IB cable.                                                |
| (7) | Production information marking | Shows the product information (16 digits) of the GP-IB interface module. |

# **2** SPECIFICATIONS

This chapter describes the performance specifications.

# **2.1** Performance Specifications

The following table lists the performance specifications of the GP-IB interface module.

#### **RJ71GB91**

| Item                                |                  | Specifications                                                                                                    |  |  |  |
|-------------------------------------|------------------|----------------------------------------------------------------------------------------------------|--|--|--|
| GP-IB interface                     |                  | 1 port                                                                                                    |  |  |  |
| Transmission meth                   | nod              | 8 bits parallel transmission                                                                                                   |  |  |  |
| Communication m                     | ode              | Half-duplex                                                                                                    |  |  |  |
| Interface                           |                  | IEEE488.1 compliant                                                                                                    |  |  |  |
| Handshake metho                     | d                | 3-wire handshake                                                                                                    |  |  |  |
| Network topology                    |                  | Star topology, daisy chain topology                                                                                            |  |  |  |
| Cable length                        |                  | 2m or less per interface module (overall cable distance 20m) 4m maximum only for one to one connection                         |  |  |  |
| Number of connec                    | table connectors | 2 maximum (connected in piles)                                                                                                 |  |  |  |
| Number of connec                    | table devices    | 15 maximum (the GP-IB interface module included)                                                                               |  |  |  |
| Device address settable             |                  | 0 to 30 (Set addresses by the module parameter.)                                                                               |  |  |  |
| Number of data that can be sent/    |                  | Send: 32360 bytes maximum                                                                                                    |  |  |  |
| received at a time                  |                  | Receive: 32360 bytes maximum                                                                                                   |  |  |  |
| End of data                         | Send             | End code (CRLF or any code of 1 byte) or EOI output (according to the settings of module parameter)                            |  |  |  |
| communications                      | Receive          | End code (CRLF or any code of 1 byte), EOI detection, or size of received data (according to the settings of module parameter) |  |  |  |
| Data transfer spee                  | d                | The transfer speed of the slowest device among the connected devices                                                           |  |  |  |
|                                     |                  | 100K bytes maximum/s (for when one device is connected to one GP-IB interface module)                                          |  |  |  |
| Number of occupied I/O points       |                  | 16 points (I/O assignment: Intelligent 16 points)                                                                              |  |  |  |
| Internal current consumption (5VDC) |                  | 0.28A                                                                                                    |  |  |  |
| External                            | Height           | 106.0mm                                                                                                    |  |  |  |
| dimensions                          | Width            | 27.8mm                                                                                                    |  |  |  |
|                                     | Depth            | 110.0mm                                                                                                    |  |  |  |
| Weight                              |                  | 0.17kg                                                                                                    |  |  |  |

This chapter shows the function lists of the GP-IB interface module. For details on the functions, refer to the following. MELSEC iQ-R GP-IB Interface Module User's Manual (Application)

| Item                           | Master mode                                                                                                    | Slave mode                                                                                                    |  |  |
|--------------------------------|----------------------------------------------------------------------------------------------------|----------------------------------------------------------------------------------------------------|--|--|
| Interface message transmission | The GP-IB interface module sends interface messages to connected devices.                                                                                                    | _                                                                                                    |  |  |
| Interface message reception    | _                                                                                                    | The GP-IB interface module operates according to the interface message sent from the controller.                                                                                                    |  |  |
| Service request                | _                                                                                                    | The GP-IB interface module sends the SRQ to notify the controller of the following: errors or status changes of the connected devices; necessity of data transmission from the controller. With the SRQ, the interface module requests the controller to perform the serial poll. |  |  |
| Data transmission              | The GP-IB interface module (talker) sends data (device dependent messages) to a device specified as a listener.                                                                                                    | When specified as the talker by the controller, the GP-IB interface module sends data (device dependent messages) to a device specified as a listener.                                                                                                    |  |  |
| Data reception                 | The GP-IB interface module selects one connected device<br>and specifies it as the talker, and receives data (device<br>dependent messages) sent from the talker.                                                                                | When specified as a listener by the controller, the GP-IB interface module receives data (device dependent messages) sent from the talker.                                                                                                    |  |  |
| Event history function         | This function collects errors or operations that have occurred or have been performed in the GP-IB interface module, and stores them in the CPU module as event information.                                                                     |                                                                                                    |  |  |
| Firmware update function       | This function enables users to update the firmware versions of modules by using firmware update files. (For the firmware update file, please consult your local Mitsubishi representative.) For details on the function, refer to the following. |                                                                                                    |  |  |
| Interrupt function             | This function executes interrupt programs of the CPU modul<br>connected device and an error, has been detected.                                                                                                    | e when an interrupt factor, such as reception of data from a                                                                                                    |  |  |

#### Precautions

When updating the firmware version, check that the output from the GP-IB interface module has stopped. Updating the firmware version without stopping the output may cause an unintended operation of the module, resulting in system failure.

#### **GP-IB** interface functions

| Function                | Master                      | rmode                                                                                                    | Slave  | mode                                                                                                    |
|-------------------------|-----------------------------|----------------------------------------------------------------------------------------------------|--------|----------------------------------------------------------------------------------------------------|
|                         | maorei                      |                                                                                                    | olaro. |                                                                                                    |
| SH (source handshake)   | SH1                         | Available (transmission function)                                                                                                    | SH1    | Available (transmission function)                                                                                                    |
| AH (acceptor handshake) | AH1                         | Available (reception function)                                                                                                    | AH1    | Available (reception function)                                                                                                    |
| C (controller)          | C1<br>C2<br>C3<br>C4<br>C25 | <ul> <li>System controller</li> <li>IFC transmission</li> <li>REN transmission</li> <li>Responding to the SRQ</li> <li>Interface message transmission</li> <li>Parallel poll</li> <li>No delegation of authority of the controller</li> </ul> | CO     | Not available                                                                                                    |
| T (talker)              | Т8                          | Available<br>(the talker cancellation function by MLA<br>command available, the talking only mode<br>setting not available, the serial poll not<br>available)                                                                                 | Т6     | Available<br>(the talker cancellation function by MLA command<br>available, the talking only mode setting not available,<br>the serial poll available) |
| L (listener)            | L4                          | Available<br>(the listener cancellation function by MTA<br>command available, the listening only mode<br>setting not available)                                                                                                    | L4     | Available<br>(the listener cancellation function by MTA command<br>available, the listening only mode setting not<br>available)                        |
| SR (service request)    | SR0                         | Not available<br>(the serial poll can be performed)                                                                                                    | SR1    | Available                                                                                                    |
| RL (remote, local)      | RL0                         | Not available                                                                                                    | RL1    | Available                                                                                                    |
| PP (parallel poll)      | PP0                         | Not available<br>(the parallel poll can be performed)                                                                                                    | PP1    | The response function to the parallel poll available                                                                                                   |
| DC (device clear)       | DC0                         | Not available                                                                                                    | DC1    | Available                                                                                                    |
| DT (device trigger)     | DT0                         | Not available                                                                                                    | DT1    | Available                                                                                                    |

The following table lists GP-IB interface functions used in master mode or in slave mode.

# **4 PROCEDURES BEFORE OPERATION**

This chapter describes the procedures before operation.

- **1.** Mounting a module
- Mount the GP-IB interface module in any desired configuration.
- Page 24 SYSTEM CONFIGURATION

#### 2. Wiring

Wire the GP-IB interface module to external devices.

Page 27 External Wiring

**3.** Adding a module

Add the GP-IB interface module to a module configuration by using the engineering tool. For details, refer to the following.

#### 4. Parameter settings

Set up the parameters of the GP-IB interface module by using the engineering tool. For details, refer to the following. MELSEC iQ-R GP-IB Interface Module User's Manual (Application)

#### **5.** Programming

Create programs. For details, refer to the following.

# **5** SYSTEM CONFIGURATION

For system configurations using the MELSEC iQ-R series modules, CPU modules that can be connected with the GP-IB interface module, and the number of mountable GP-IB interface modules, refer to the following. MELSEC iQ-R Module Configuration Manual

# 5.1 Network Topology

Use either of following network topologies when connecting the GP-IB interface module to GP-IB devices.

- · Daisy chain topology
- Star topology

#### Daisy chain topology

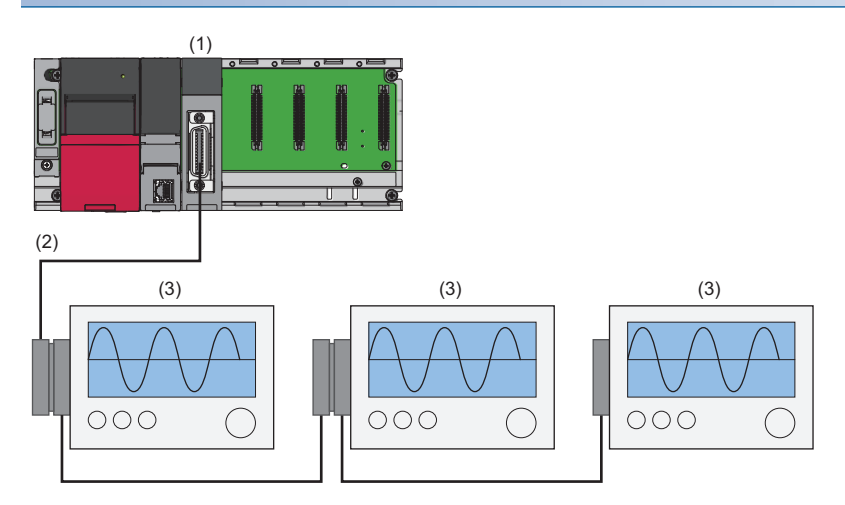

(1) GP-IB interface module

- (2) GP-IB cable
- (3) GP-IB device

#### Star topology

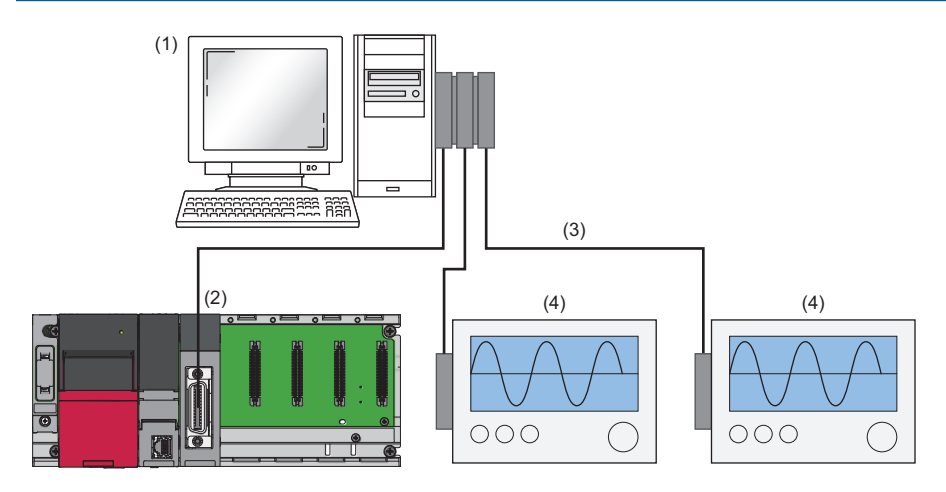

(1) Controller

- (2) GP-IB interface module
- (3) GP-IB cable
- (4) GP-IB device

#### Precautions

For precautions on the connections, refer to the following.

Page 26 Precautions

# 5.2 Restrictions

When importing an electrical CAD file in AutomationML format with MELSOFT Navigator, use MELSOFT Navigator with the version 2.78G or later.

For details on MELSOFT Navigator, refer to the following.

MELSOFT Navigator Version2 Help

# 6 WIRING

This chapter describes wiring of the GP-IB interface module.

# 6.1 Wiring Procedures

The following shows how to connect and remove the GP-IB cable.

#### Connection

- **1.** Insert and connect the wired GP-IB cable horizontally to the slot of the GP-IB interface module.
- 2. Fix the cable with GP-IB connector screws (M3.5) at two locations.

#### Removal

Loosen the GP-IB connector screws (M3.5) and pull out the GP-IB cable horizontally from the GP-IB interface module.

#### Precautions

- Up to two GP-IB cables can be connected in cascade to the GP-IB connector of GP-IB interface module.
- · Avoid a load applied between the GP-IB connector of GP-IB interface module and the GP-IB cable.
- After wiring, attach the included GP-IB connector cover to the module, and then power on the system for operation. Starting operation without the cover attached may result in electric shock.
- Tighten the GP-IB connector screws within the specified torque range.

| Screw type                   | Tightening torque range |
|------------------------------|-------------------------|
| GP-IB connector screw (M3.5) | 0.294 to 0.49N·m        |

Point P

Depending on devices to be connected to the module or the installation environment, a communication error may occur. If the communication error has occurred, take the following measures to improve noise immunity.

- Use a GP-IB cable where both the cable and entire connector have the shield structure.
- Install GP-IB cables 20cm or more away from the power cables, and 10cm or more away from the I/O signal wires.
- When a device to be connected has a plug with the ground terminal, ground the terminal.
- Attach ferrite cores to the connector bases on the both ends of GP-IB cable. Use the ferrite core equivalent to ZCAT3035-1330 manufactured by TDK Corporation. Use the ferrite core with the cable threaded through it.
- Strip the jacket of GP-IB cable and expose the shield. Pinch the shield with an FG clamp, and ground and fix it. For grounding the clamp, refer to the following.

MELSEC iQ-R Module Configuration Manual

# 6.2 Wiring Product

For the wiring, use a GP-IB cable compliant with IEEE488.

# 6.3 External Wiring

The following shows the signal layout of the GP-IB connector.

| Pin layout (viewed from the front of the module) | Pin number | Signal name | Pin number | Signal name |
|--------------------------------------------------|------------|-------------|------------|-------------|
| $\frown$                                         | 1          | DIO1        | 13         | DIO5        |
|                                                  | 2          | DIO2        | 14         | DIO6        |
|                                                  | 3          | DIO3        | 15         | DIO7        |
| 23 11                                            | 4          | DIO4        | 16         | DIO8        |
| 22 10                                            | 5          | EOI         | 17         | REN         |
| 21 9                                             | 6          | DAV         | 18         | GND         |
|                                                  | 7          | NRFD        | 19         | GND         |
|                                                  | 8          | NDAC        | 20         | GND         |
|                                                  | 9          | IFC         | 21         | GND         |
|                                                  | 10         | SRQ         | 22         | GND         |
| 15 3                                             | 11         | ATN         | 23         | GND         |
|                                                  | 12         | FG          | 24         | Logic GND   |

# **7** COMMUNICATION EXAMPLES

This chapter describes the programming procedure and program examples of the GP-IB interface module.

# 7.1 Programming Procedure

Take the following steps to create programs for running the GP-IB interface module:

- **1.** Set parameters.
- Page 30 Parameter settings
- 2. Create programs.
- Page 38 Program examples

# 7.2 Program Examples

## System configuration

The following figure is an example of the system configuration.

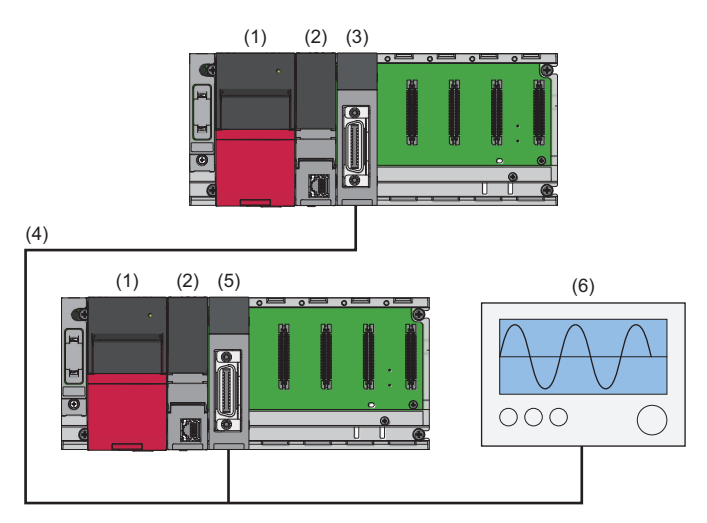

(1) Power supply module (R61P)

- (2) CPU module (R04CPU)
- (3) GP-IB interface module (master mode) (RJ71GB91)
- (4) GP-IB cable
- (5) GP-IB interface module (slave mode) (RJ71GB91): Device 1 (device address 1)
- (6) GP-IB device: Device 2 (device address 5)

### **Parameter settings**

#### Module settings of the GP-IB interface module (master mode)

Connect the engineering tool to the CPU module on master mode side and set parameters.

**1.** Create the project with the following settings.

#### ∛◯ [Project] ⇔ [New]

| New              |          | ×       |
|------------------|----------|---------|
| Series           | 🐗 RCPU   | ~       |
| Туре             | 12 R04   | ~       |
| ·                |          |         |
| Mode             |          | $\sim$  |
| Program Language | 🐽 Ladder | $\sim$  |
|                  | ОК       | Cancel: |

- 2. Click the [Setting Change] button and set the module to use the module labels.
- **3.** Click the [OK] button in the following window to add the module labels of the CPU module.

| MELSOFT GX Works3                                             |                |
|---------------------------------------------------------------|----------------|
| Add a module.<br>[Module Name] R04CPU<br>[Start I/O No.] 3E00 |                |
| Module Setting                                                | Setting Change |
| Module Label:Use<br>Sample Comment:Use                        | ^              |
|                                                               | ~              |
| Do Not Show this Dialog Again                                 | OK             |

- 4. Set the GP-IB interface module as follows.
- ∑ [Navigation window] ⇔ [Parameter] ⇔ [Module Information] ⇔ Right-click ⇔ [Add New Module]

| Add New Module                     |                      | ×  |
|------------------------------------|----------------------|----|
| FIND                               | FIN                  | D  |
| Module Selection                   |                      |    |
| Module Type                        | 💩 Information Module | -  |
| Module Name                        | RJ71GB91(M)          | -  |
| Station Type                       |                      |    |
| Advanced Settings                  |                      |    |
| Mounting Position                  |                      |    |
| Mounting Base                      | Main Base            |    |
| Mounting Slot No.                  | 0                    | -  |
| Start I/O No. Specification        | Not Set              | -  |
| Start I/O No.                      | 0000 H               |    |
| Number of Occupied Points per 1 SI | 16Point              |    |
|                                    |                      |    |
|                                    |                      |    |
|                                    |                      |    |
|                                    |                      |    |
| Module Name                        |                      |    |
| Select module name.                |                      |    |
|                                    | OK Cano              | el |
|                                    |                      |    |

Point P

The GP-IB interface module is set to master mode by setting "Module Name" to "RJ71GB91(M)".

5. Set the window as follows to add the module labels of the GP-IB interface module.

| OFT GX Works3<br>Add a module.<br>[Module Name] RJ710<br>[Start I/O No.] 0000 | 3891(M)        |
|-------------------------------------------------------------------------------|----------------|
| Module Setting                                                                | Setting Change |
| Module Label:Use<br>Sample Comment:Use                                        | ^              |
|                                                                               | ~              |

#### Parameter settings of the GP-IB interface module (master mode)

**1.** Set "Basic settings" of the module parameters of the GP-IB interface module as shown below.

(Navigation window] ⇒ [Parameter] ⇒ [Module Information] ⇒ Module model name ⇒ [Basic settings]

| 0000:RJ71GB91(M) Module Parameter                   |                                                                                                    | E                                                                                                    |
|-----------------------------------------------------|----------------------------------------------------------------------------------------------------|----------------------------------------------------------------------------------------------------|
| Setting Item List                                   | Setting Item                                                                                                    |                                                                                                    |
| Setting Item List  Prout the Setting Item to Search | Setting Item  Item  Own device Address setting  Device address  Own device End of reception setting  Number of data  End code  E0 detection Own device Timcout setting  Timeout monitoring time | Setting Value           Set the device address of the own device.           0           Set the end of reception condition of the own device.           0           D0A           Detect           Set the time out condition of the own device.           5000 ms |
| tem List Find Result                                | Explanation Set the device address of the own device. Check Restore th                                                                                                    | e Defsylt Settings                                                                                                    |

2. Set "Application settings" of the module parameters of the GP-IB interface module as shown below.

(Navigation window] ⇒ [Parameter] ⇒ [Module Information] ⇒ Module model name ⇒ [Application settings]

| 0000:RJ71GB91(M) Module Parameter   |                                                 |                   |                 |                   |                   |                       |                 |                 |                  |                 |                 |                 |                 |                 |                 |
|-------------------------------------|-------------------------------------------------|-------------------|-----------------|-------------------|-------------------|-----------------------|-----------------|-----------------|------------------|-----------------|-----------------|-----------------|-----------------|-----------------|-----------------|
| Setting Item List                   | Setting Item                                    |                   |                 |                   |                   |                       |                 |                 |                  |                 |                 |                 |                 |                 |                 |
| Input the Setting Item to Search    |                                                 |                   |                 |                   |                   |                       |                 |                 |                  |                 |                 |                 |                 |                 |                 |
| De Da                               | Item                                            | Device 1          | Device 2        | Device 3          | Device 4          | Device 5              | Device 6        | Device 7        | Device 8         | Device 9        | Device 10       | Device 11       | Device 12       | Device 13       | Device 14       |
|                                     | Number of connected devices setting             | Set the number of | GP-IB devices   | to be connected.  |                   |                       |                 |                 |                  |                 |                 |                 |                 |                 |                 |
| Application settings                | Number of connected devices                     | 2                 |                 |                   |                   |                       |                 |                 |                  |                 |                 |                 |                 |                 |                 |
| Number of connected devices setting | Device address setting                          | Set the device ad | dress of GP-IB  | devices to be con | nected.           |                       |                 |                 |                  |                 |                 |                 |                 |                 |                 |
| - 🛅 Device address setting          | Device address                                  | 1 5               |                 | 3                 | 4                 | 5                     | 6               | 7               | 8                | 9               | 10              | 11              | 12              | 13              | 14              |
| - 🙆 End of transmission setting     | End of transmission setting                     | Set the processin | g of end of dat | a transmission to | GP-IB devices to  | be connected.         |                 |                 |                  |                 |                 |                 |                 |                 |                 |
| Parallel poll response setting      | End code                                        | D0A D             | 0A              | FFFF              | FFFF              | FFFF                  | FFFF            | FFFF            | FFFF             | FFFF            | FFFF            | FFFF            | FFFF            | FFFF            | FFFF            |
| Befresh settings                    | EUToutput                                       | Output O          | utput           | Output            | Output            | Output                | Output          | Output          | Output           | Uutput          | Output          | Output          | Output          | Output          | Output          |
|                                     | Parallel poli response setting                  | Set the response  | method when t   | ne connected Gr   | -IB devices recer | ving a parallel poli. | Do Not Deserved | Do Not Deserved | Do Not Deserved  | Do Not Deserved | De Net Deserved | De Net Deserved | Do Not Deserved | Do Not Deserved | Do Not Deserved |
|                                     | Parallel poll response pit                      | Do Not Respond D  | o Not Nespond   | Do Not Respond    | Do Not Respond    | Do Not Respond        | Do Not Respond  | Do Not Respond  | Do Ivot rvespond | Do Ivot Nespond | Do Ivot Respond | Do Not Respond  | Do Not Respond  | Do Not Respond  | Do Not Respond  |
|                                     |                                                 |                   |                 |                   |                   |                       |                 |                 |                  |                 |                 |                 |                 |                 |                 |
|                                     | Explanation                                     |                   |                 |                   |                   |                       |                 |                 |                  |                 |                 |                 |                 | í ,             |                 |
|                                     | Set the number of GP-IB devices to be connected | d.                |                 |                   |                   |                       |                 |                 |                  |                 |                 |                 |                 |                 | ^<br>~          |
| tem List Find Result                | Check Restore the                               | Default Settings  | ]               |                   |                   |                       |                 |                 |                  |                 |                 |                 |                 |                 |                 |
|                                     |                                                 |                   |                 |                   |                   |                       |                 |                 |                  |                 |                 |                 |                 |                 |                 |

- 3. Write the set parameters to the CPU module. Then, reset the CPU module or power off and on the system.
- [Online] ⇒ [Write to PLC]

#### Module settings of the GP-IB interface module (slave mode)

Connect the engineering tool to the CPU module on slave mode side and set parameters.

- **1.** Create the project with the following settings.
- ∛◯ [Project] ⇔ [New]

| New              |            | ×      |
|------------------|------------|--------|
| Series           | 📲 RCPU     | $\sim$ |
| Туре             | 12 R04     | ~      |
| Mode             |            | ~      |
| Program Language | \rm Ladder | ~      |
|                  | ОК         | Cancel |

- 2. Click the [Setting Change] button and set the module to use the module labels.
- **3.** Click the [OK] button in the following window to add the module labels of the CPU module.

| MELSOFT GX Works3                                             |                |
|---------------------------------------------------------------|----------------|
| Add a module.<br>[Module Name] R04CPU<br>[Start I/O No.] 3E00 |                |
| Module Setting                                                | Setting Change |
| Module Label:Use<br>Sample Comment:Use                        | ^              |
|                                                               | ~              |
| Do Not Show this Dialog Again                                 | ОК             |

- 4. Set the GP-IB interface module as follows.
- ∑ [Navigation window] ⇔ [Parameter] ⇔ [Module Information] ⇔ Right-click ⇔ [Add New Module]

| Add New Module                     |                  |        | × |
|------------------------------------|------------------|--------|---|
| FIND                               |                  | FIND   |   |
| Module Selection                   |                  |        |   |
| Module Type                        | 👜 Information Mo | dule   | - |
| Module Name                        | RJ71GB91(S)      |        | - |
| Station Type                       |                  |        |   |
| Advanced Settings                  |                  |        |   |
| Mounting Position                  |                  |        |   |
| Mounting Base                      | Main Base        |        |   |
| Mounting Slot No.                  | 0                |        | - |
| Start I/O No. Specification        | Not Set          |        | - |
| Start I/O No.                      | 0000 H           |        |   |
| Number of Occupied Points per 1 Sl | 16Point          |        |   |
|                                    |                  |        |   |
|                                    |                  |        |   |
|                                    |                  |        |   |
|                                    |                  |        |   |
| Module Name                        |                  |        |   |
| Select module name.                |                  |        |   |
|                                    |                  |        |   |
|                                    | OK               | Cancel |   |
|                                    |                  |        |   |

Point P

The GP-IB interface module is set to slave mode by setting "Module Name" to "RJ71GB91(S)".

5. Set the window as follows to add the module labels of the GP-IB interface module.

| /IELSOFT GX Works3                                              |                |
|-----------------------------------------------------------------|----------------|
| Add a module.<br>[Module Name] RJ71GB91<br>[Start I/O No.] 0000 | (S)            |
| Module Setting                                                  | Setting Change |
| Module Label:Use<br>Sample Comment:Use                          | ^              |
|                                                                 | ×              |
| Do Not Show this Dialog Again                                   | ОК             |

#### Parameter settings of the GP-IB interface module (slave mode)

**1.** Set "Basic settings" of the module parameters of the GP-IB interface module as shown below.

[Navigation window] ⇒ [Parameter] ⇒ [Module Information] ⇒ Module model name ⇒ [Basic settings]

| Continue three 1 int                                                                                                    | Catting land                                                                                                    |                                                                                                    |
|----------------------------------------------------------------------------------------------------|----------------------------------------------------------------------------------------------------|----------------------------------------------------------------------------------------------------|
| Petting item List                                                                                                    | Setting Item                                                                                                    | Setting Value<br>Set the device address of the own device.                                                                                                    |
| Cover device Address setting     Cover device End of reception setting     Cover device End of transmission setting     Cover device End of transmission setting     Cover device End of transmission setting     Cover device End of transmission setting     Cover device End of transmission setting     Cover device End of transmission setting | Device address     Own device End of reception setting     Number of data     End code     EOI detection     Own device Timeout setting     Own device End of transmission setting     EOI output | 1 Set the end of reception condition of the own device. 0 D0A Detect Set the time out condition of the own device. 5000 ms Set the end of transmission processing of the own device. D0A Output |
|                                                                                                    | Explanation Set the device address of the own device. Check Restore the                                                                                                    | ∧ ∨                                                                                                    |
| Item List Find Result                                                                                                    | Circu <u>s</u> Restore the                                                                                                    | pengi Jeunga                                                                                                    |

2. Write the set parameters to the CPU module. Then, reset the CPU module or power off and on the system.

(Online] ⇒ [Write to PLC]

#### Settings of GP-IB devices

For how to set GP-IB devices, refer to the manuals for the devices used.

### Label settings

The engineering tool provides functions that support the creation of programs.

The following tables list the module labels and global labels used for the program examples in this section.

The settings of module labels do not need to be changed. For details on the global labels, refer to the following.

MELSEC iQ-R Programming Manual (Program Design)

| Classification        | Label name <sup>*1</sup>                                | Description                                         | Device |
|-----------------------|---------------------------------------------------------|-----------------------------------------------------|--------|
| Module labels (master | GB91_M_x.bModuleReady                                   | Module READY                                        | X0     |
| mode)                 | GB91_M_x.bInterfaceMessageTransmissionCompletionFlag    | Interface message transmission completion flag      | X2     |
|                       | GB91_M_x.bDataTransmissionCompletionFlag                | Data transmission completion flag                   | X3     |
|                       | GB91_M_x.bDataReceptionCompletionFlag                   | Data reception completion flag                      | X4     |
|                       | GB91_M_x.bErrorFlag                                     | Error flag                                          | X7     |
|                       | GB91_M_x.bSRQReceptionFlag                              | SRQ reception flag                                  | ХВ     |
|                       | GB91_M_x.bInterfaceMessageTransmissionRequest           | Interface message transmission request              | Y2     |
|                       | GB91_M_x.bDataTransmissionRequest                       | Data transmission request                           | Y3     |
|                       | GB91_M_x.bDataReceptionRequest                          | Data reception request                              | Y4     |
|                       | GB91_M_x.bErrorClearRequest                             | Error clear request                                 | Y7     |
| Module labels (slave  | GB91_S_x.bModuleReady                                   | Module READY                                        | X0     |
| mode)                 | GB91_S_x.bDataTransmissionCompletionFlag                | Data transmission completion flag                   | X3     |
|                       | GB91_S_x.bDataReceptionFlag                             | Data reception flag                                 | X4     |
|                       | GB91_S_x.bServiceRequestCompletionFlag                  | Service request completion flag                     | X5     |
|                       | GB91_S_x.bParallelPollResponseDataSettingCompletionFlag | Parallel poll response data setting completion flag | X6     |
|                       | GB91_S_x.bErrorFlag                                     | Error flag                                          | X7     |
|                       | GB91_S_x.bGETCommandReceptionFlag                       | GET command reception flag                          | хс     |
|                       | GB91_S_x.bDCLCommandReceptionFlag                       | DCL command reception flag                          | XD     |
|                       | GB91_S_x.blFCReceptionFlag                              | IFC reception flag                                  | XE     |
|                       | GB91_S_x.bDataTransmissionRequest                       | Data transmission request                           | Y3     |
|                       | GB91_S_x.bDataReceptionProcessingCompletion             | Data reception processing completion                | Y4     |
|                       | GB91_S_x.bServiceRequest                                | Service request                                     | Y5     |
|                       | GB91_S_x.bParallelPollResponseDataSettingRequest        | Parallel poll response data setting request         | Y6     |
|                       | GB91_S_x.bErrorClearRequest                             | Error clear request                                 | Y7     |
|                       | GB91_S_x.bGETCommandReceptionProcessingCompletion       | GET command reception processing<br>completion      | YC     |
|                       | GB91_S_x.bDCLCommandReceptionProcessingCompletion       | DCL command reception processing completion         | YD     |
|                       | GB91_S_x.blFCReceptionProcessingCompletion              | IFC reception processing completion                 | YE     |

\*1 Numerical values corresponding to device numbers (1 to 14) come in X.

| Classification       | Label name                                 | Description                        | Device |  |  |
|----------------------|--------------------------------------------|------------------------------------|--------|--|--|
| Labels to be defined | Define global labels as shown below:       |                                    |        |  |  |
|                      | • Master mode                              |                                    |        |  |  |
|                      |                                            |                                    |        |  |  |
|                      | Label Name Da                              | ata Type Class Assign              |        |  |  |
|                      | 1 InterfaceClearCommand Bit                | VAR_GLOBAL VAR_GLOBAL              |        |  |  |
|                      | 2 TriggerCommand Bit                       | VAR_GLOBAL VAR_GLOBAL              |        |  |  |
|                      | 3 Data TransmissionCommand_M Bit           | VAR_GLOBAL VAR_GLOBAL              |        |  |  |
|                      | 4 DataReceptionCommand Bit                 | VAR_GLOBAL VAR_GLOBAL              |        |  |  |
|                      | 5 SerialPollCommand Bit                    | VAR_GLOBAL VAR_GLOBAL              |        |  |  |
|                      | 6 ErrorClearCommand Bit                    | VAR_GLOBAL VM5                     |        |  |  |
|                      | 7 InterfaceClearCompletion Bit             | VAR_GLOBAL VM100                   |        |  |  |
|                      | 8 InggerRequestCompletion Bit              | VAR_GLOBAL VM101                   |        |  |  |
|                      | 9 Data IransmissionCompletion_M Bit        | VAR_GLOBAL VM102                   |        |  |  |
|                      | 10 DataReceptionCompletion Bit             | VAR_GLOBAL VM103                   |        |  |  |
|                      | 11 SerialPollCompletion Bit                | VAR_GLOBAL VM104                   |        |  |  |
|                      | 12 ImpInterfaceClearCommand Bit            | VAR_GLOBAL 		 M1000                |        |  |  |
|                      | 13 TmpTriggerCommand Bit                   | VAR_GLOBAL VM1001                  |        |  |  |
|                      | 14 TmpSerialPollCommand Bit                | VAR_GLOBAL VM1002                  |        |  |  |
|                      | 15 ErrorOccurrence Bit                     | VAR_GLOBAL VAR_GLOBAL              |        |  |  |
|                      | 16 TriggerRequestError Bit                 | VAR_GLOBAL VAR_GLOBAL              |        |  |  |
|                      | 17 Data Transmission Error_M Bit           | VAR_GLOBAL VAR_GLOBAL              |        |  |  |
|                      | 18 DataReceptionError_M Bit                | VAR_GLOBAL VAR_GLOBAL              |        |  |  |
|                      | 19 SerialPollError Bit                     | VAR_GLOBAL VAR_GLOBAL              |        |  |  |
|                      | 20 ErrorCode_M Word [S                     | Signed] VAR_GLOBAL VAR_GLOBAL      |        |  |  |
|                      | 21 SerialPollResult Word [S                | Signed](014) VAR_GLOBAL VD50       |        |  |  |
|                      | 22 NumberOfReceivedDataTemporary_M Word [S | Signed] VAR_GLOBAL VAR_GLOBAL      |        |  |  |
|                      | 23 TransmitDataHead_M Word [S              | Signed] VAR_GLOBAL 🗸 D1000         |        |  |  |
|                      | 24 ReceivedDataHead_M Word [S              | Signed]VAR_GLOBAL 🗸 D4000          |        |  |  |
|                      | Slave mode     Label Name                  | Data Type Class Assign             |        |  |  |
|                      | 1 DataTransmissionCommand_S Bit            | VAR_GLOBAL - M10                   |        |  |  |
|                      | 2 DeviceError Bit                          | VAR_GLOBAL VM11                    |        |  |  |
|                      | 3 DeviceClearProcessingCommand Bit         | WAR GLOBAL VAR GLOBAL              |        |  |  |
|                      | 4 DeviceClearProcessingCompletion Bit      | WAR_GLOBAL VM50                    |        |  |  |
|                      | 5 DeviceTriggerProcessingCommand Bit       | VAR GLOBAL VA1                     |        |  |  |
|                      | 6 DeviceTriggerProcessingCompletion Bit    | VAR GLOBAL VM51                    |        |  |  |
|                      | 7 DataTransmissionCompletion S Bit         | VAR GLOBAL VAR GLOBAL              |        |  |  |
|                      | 8 DataTransmissionError S Bit              | VAR GLOBAL VAR GLOBAL              |        |  |  |
|                      | 9 DataReceptionError S Bit                 | VAR GLOBAL VAR                     |        |  |  |
|                      | 10 ErrorCode S Wo                          | ord [Signed] VAR GLOBAL VAR GLOBAL |        |  |  |
|                      | 11 NumberOfReceivedDataTemporary S Wo      | ord [Signed] VAR GLOBAL VD10100    |        |  |  |
|                      | 12 TransmitDataHead S Wo                   | ord [Signed] VAR GLOBAL VAR GLOBAL |        |  |  |
|                      | 13 ReceivedDataHead S Wo                   | ord [Signed] VAR GLOBAL VAR GLOBAL |        |  |  |
|                      | is needfoddanoad_o                         | aleigneel                          |        |  |  |
|                      |                                            |                                    |        |  |  |

### **Program examples**

#### Precautions

In the programs provided in this section, if the CPU module is changed to STOP while each request is not yet complete, a device used for the request or command, such as 'DataTransmissionCommand\_S' (M10), may not be reset properly even after the CPU module is changed to RUN again. To prevent this, change the CPU module state to STOP while a device of request or command is off.

#### Program examples in master mode

#### Interface message transmission (destination not specified)

The following example is a program for interface clear.

For the program of turning on 'Interface message transmission request' (Y2), refer to the following.

IP Page 42 Program common to interface message transmission

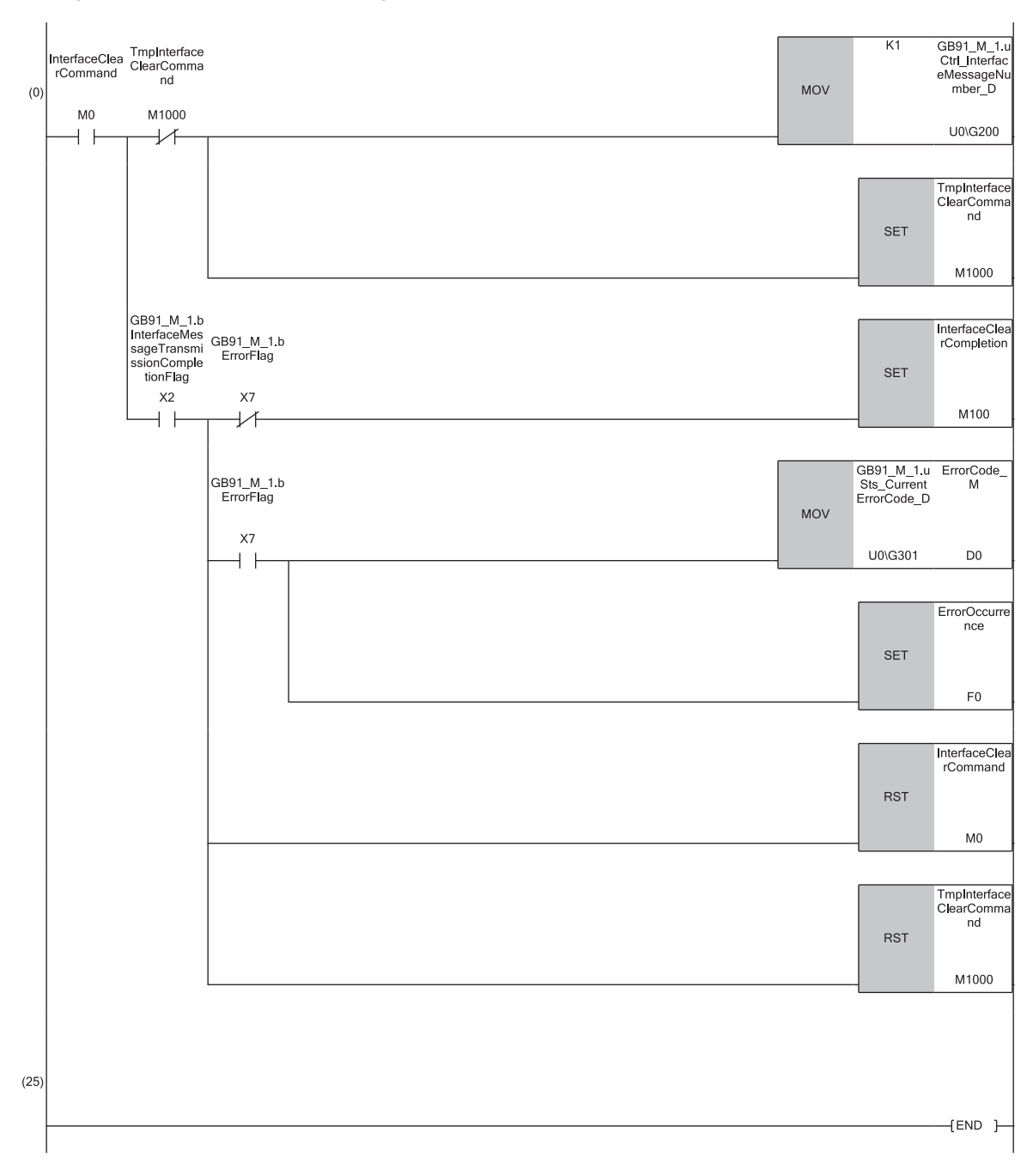

(0) The IFC signal is sent by turning on 'InterfaceClearCommand' (M0).

#### Interface message transmission (destination specified)

The following example is a program for device trigger.

For the program of turning on 'Interface message transmission request' (Y2), refer to the following.

IP Page 42 Program common to interface message transmission

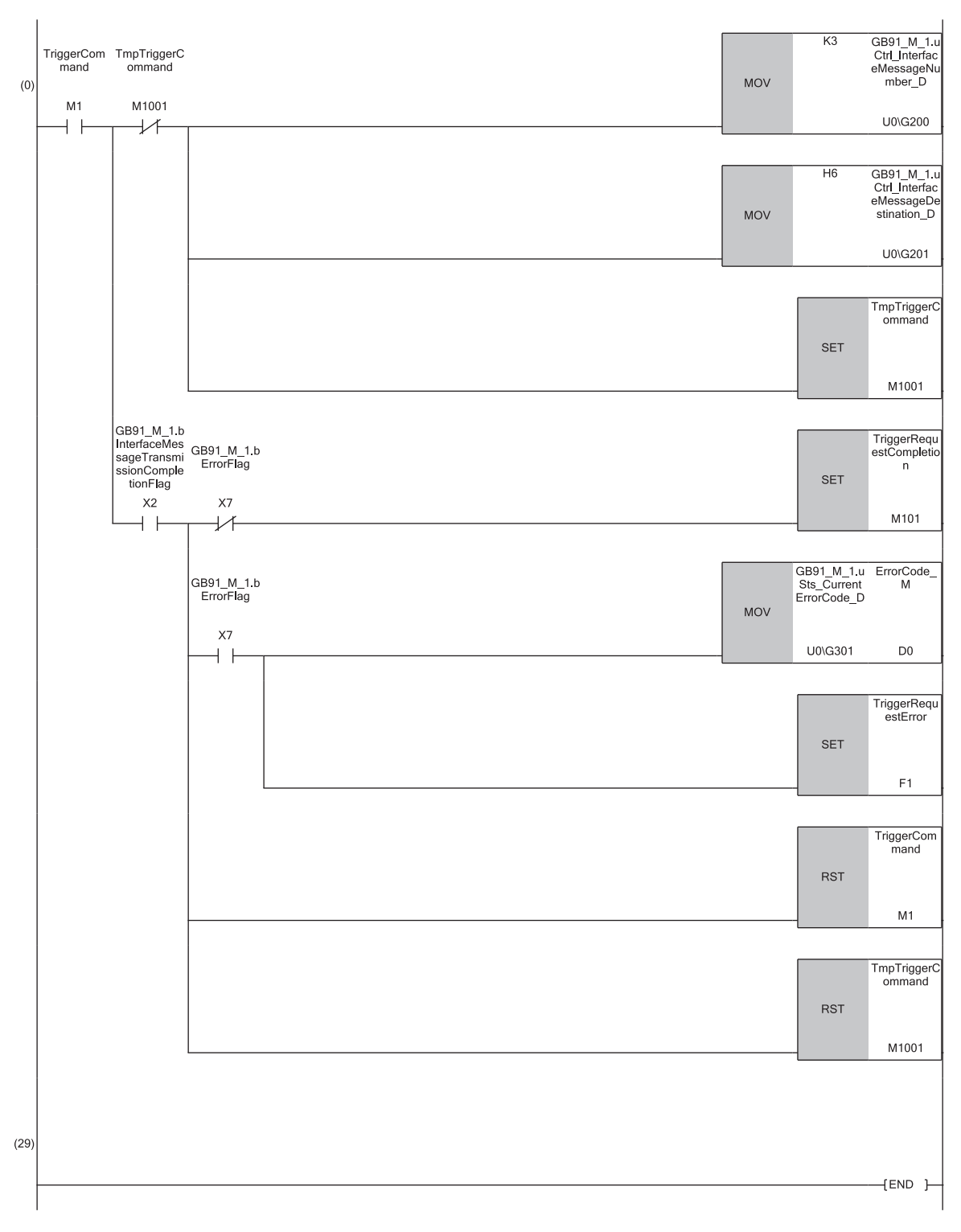

(0) The following operations are performed by turning on 'TriggerCommand' (M1): the GP-IB interface module (slave mode) and the GP-IB device are specified as the interface message destination; the GET command is sent.

#### ■Processing at service request reception

The following example is a program for serial poll, which is performed at service request reception.

For the program of turning on 'Interface message transmission request' (Y2), refer to the following.

Page 42 Program common to interface message transmission

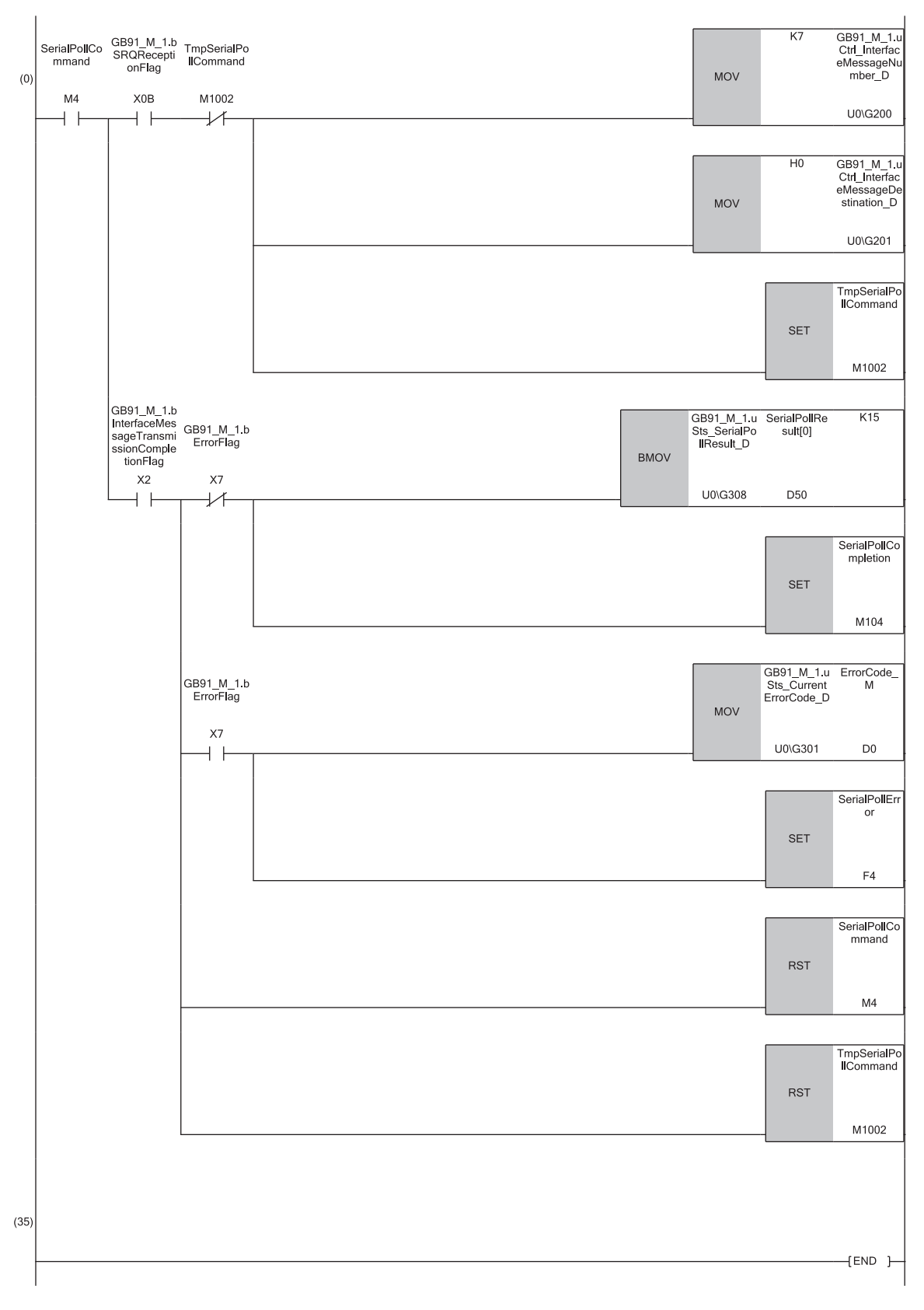

(0) At service request reception, the following operations are performed by turning on 'SerialPollCommand' (M4): all devices are specified as the interface message destination; the serial poll is performed.

#### ■Program common to interface message transmission

The following example is a part of program that is used for all types of interface message transmission.

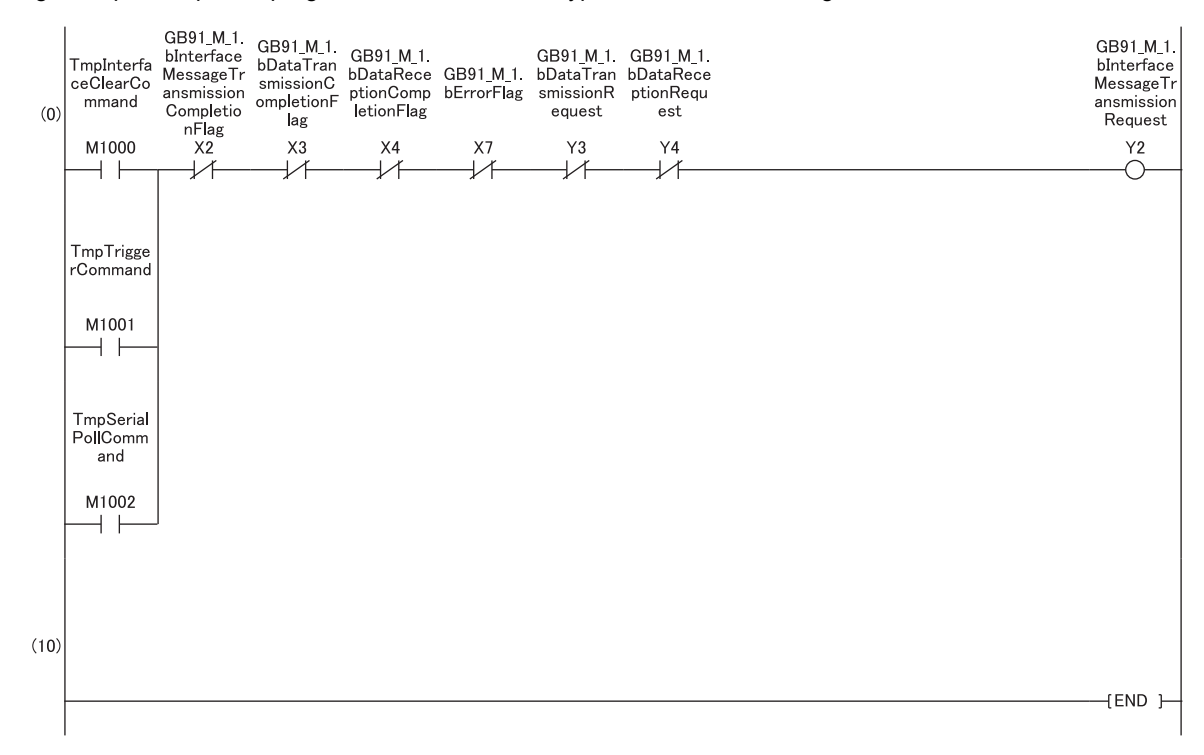

(0) Turn on 'Interface message transmission request' when a relay of each interface message turns on.

#### ■Data transmission

The following example is a program for data transmission.

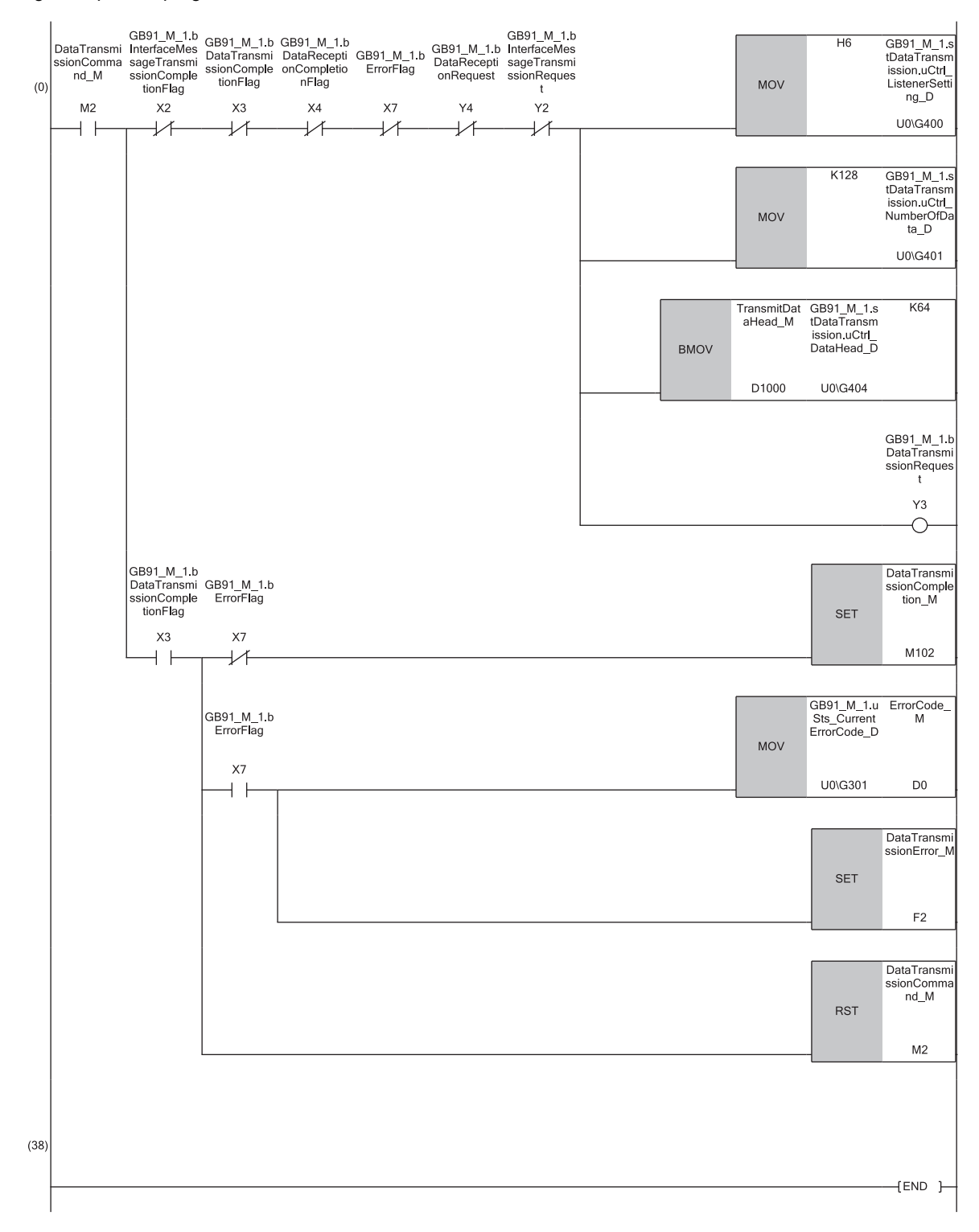

(0) Data of 128 bytes are sent to the GP-IB interface module (slave mode) and the GP-IB device by turning on 'DataTransmissionCommand\_M' (M2).

#### ■Data reception

The following example is a program for data reception.

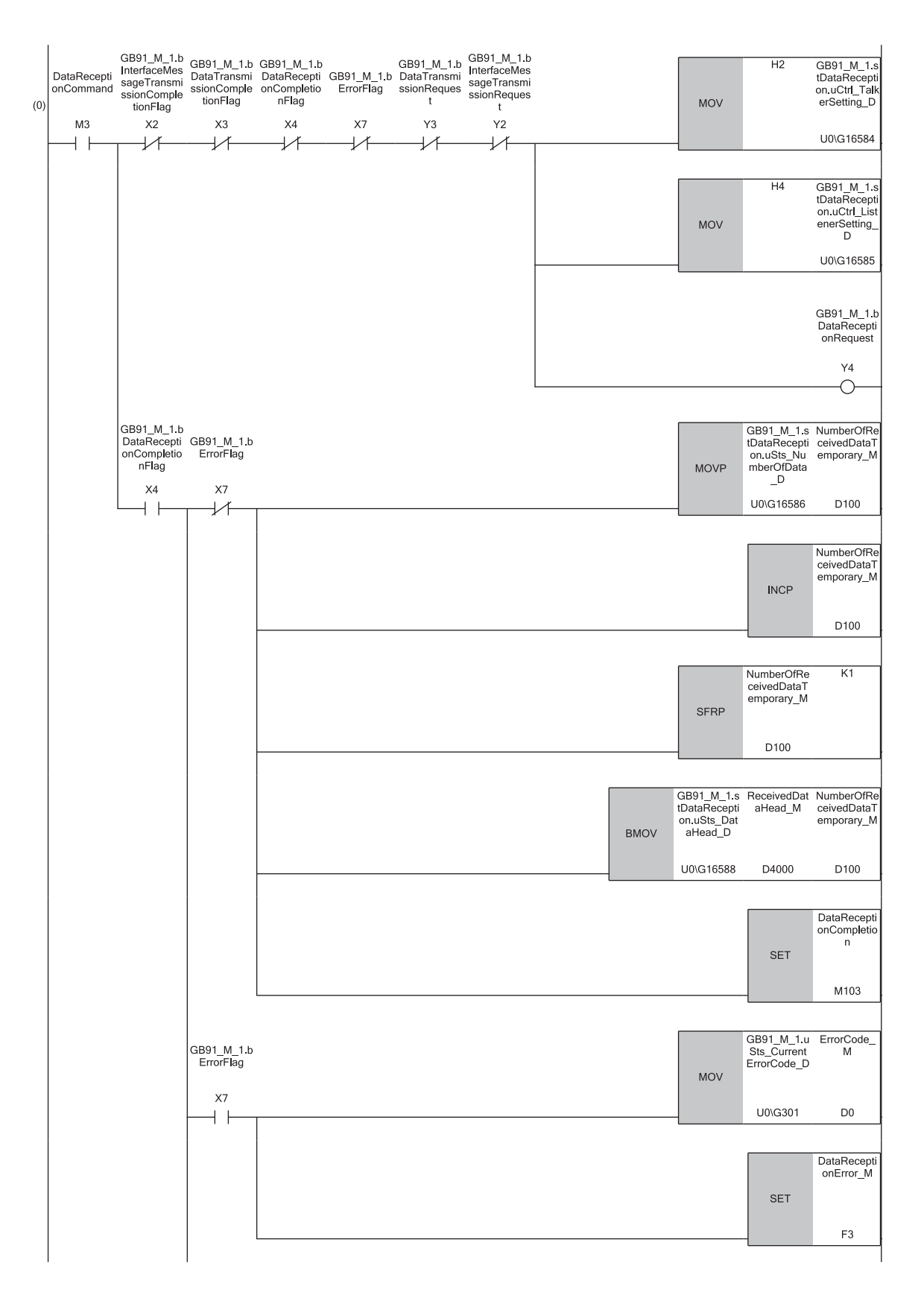

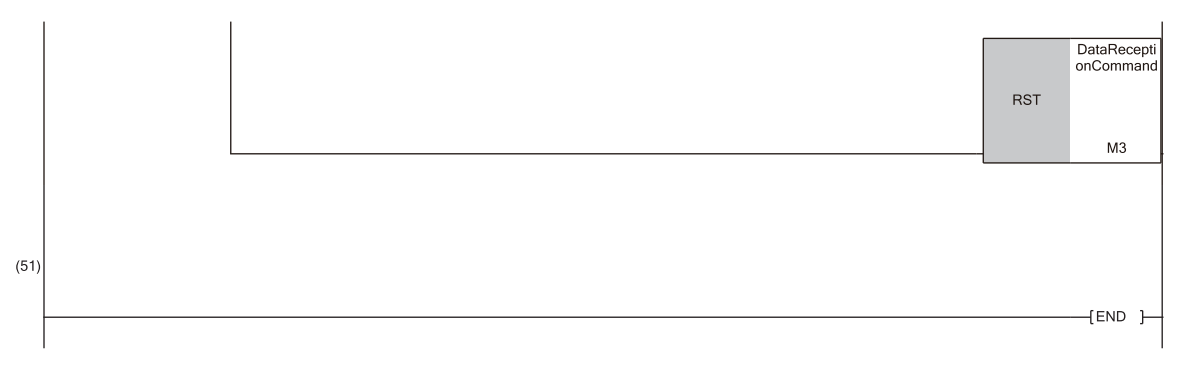

(0) The GP-IB interface module (master mode) and the GP-IB device receive data sent from the GP-IB interface module (slave mode) by turning on 'DataReceptionCommand' (M3).

#### ■Error clear processing

The following example is a program for error clear processing.

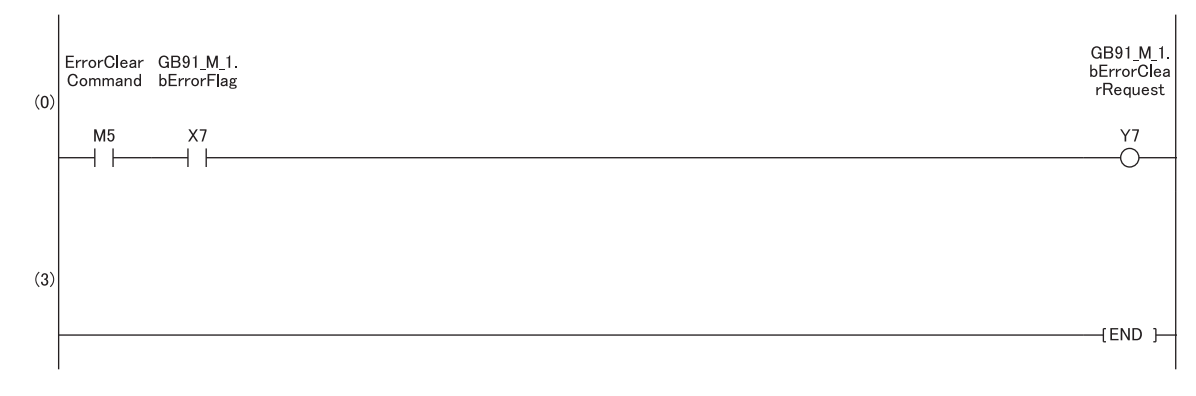

(0) When an error has occurred, the error is cleared by turning on 'ErrorClearCommand' (M5).

#### Program examples in slave mode

#### ■Device clear

The following example is a program for device clear.

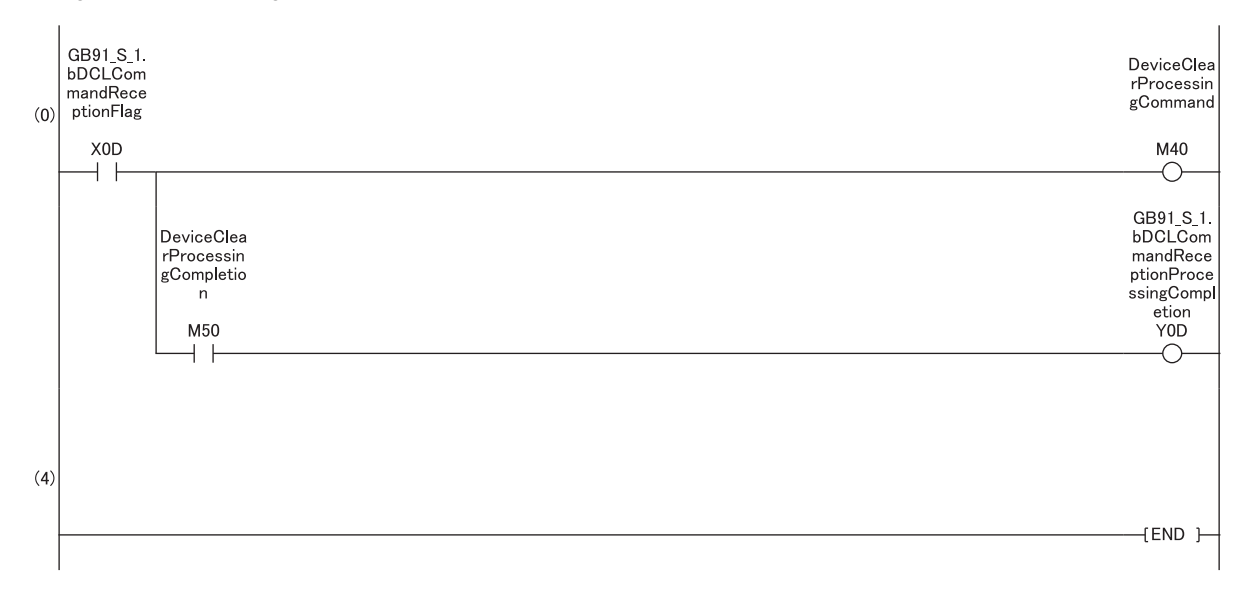

(0) Turn on 'DeviceClearProcessingCommand' (M40) when the DCL command or the SDC command sent from the controller has been received. The device clear is complete by performing the process required for the system and turning on 'DeviceClearProcessingCompletion' (M50).

#### ■Device trigger

The following example is a program for device trigger.

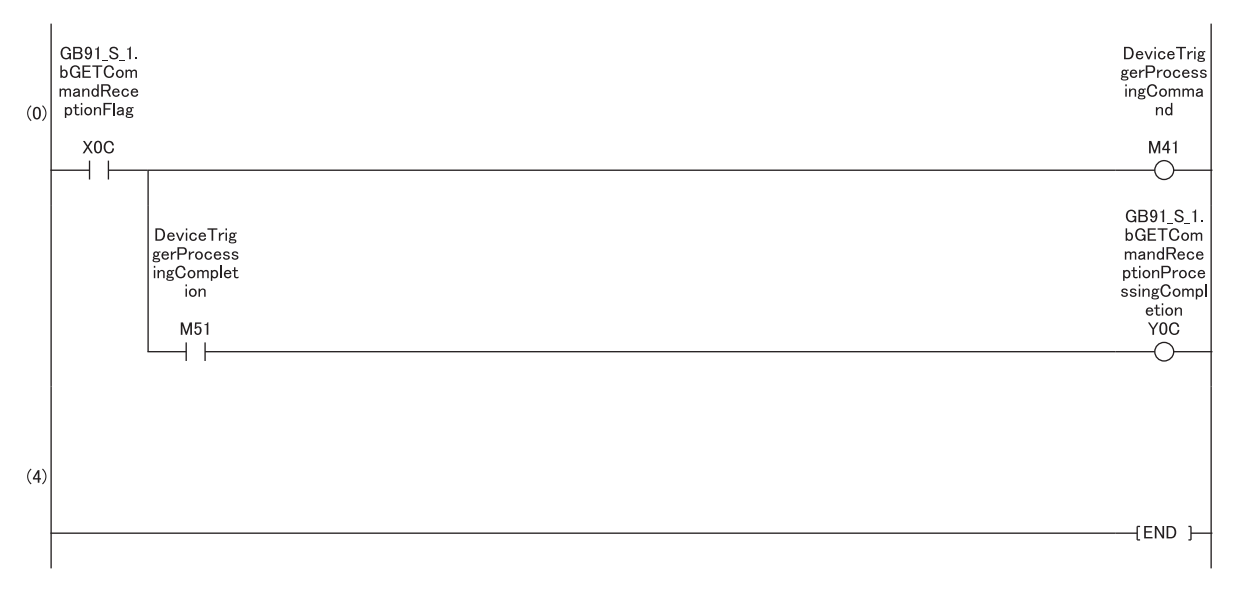

(0) Turn on 'DeviceTriggerProcessingCommand' (M41) when the GET command sent from the controller has been received. The device trigger is complete by performing the process required for the system and turning on 'DeviceTriggerProcessingCompletion' (M51).

#### ■Data transmission

The following example is a program for data transmission.

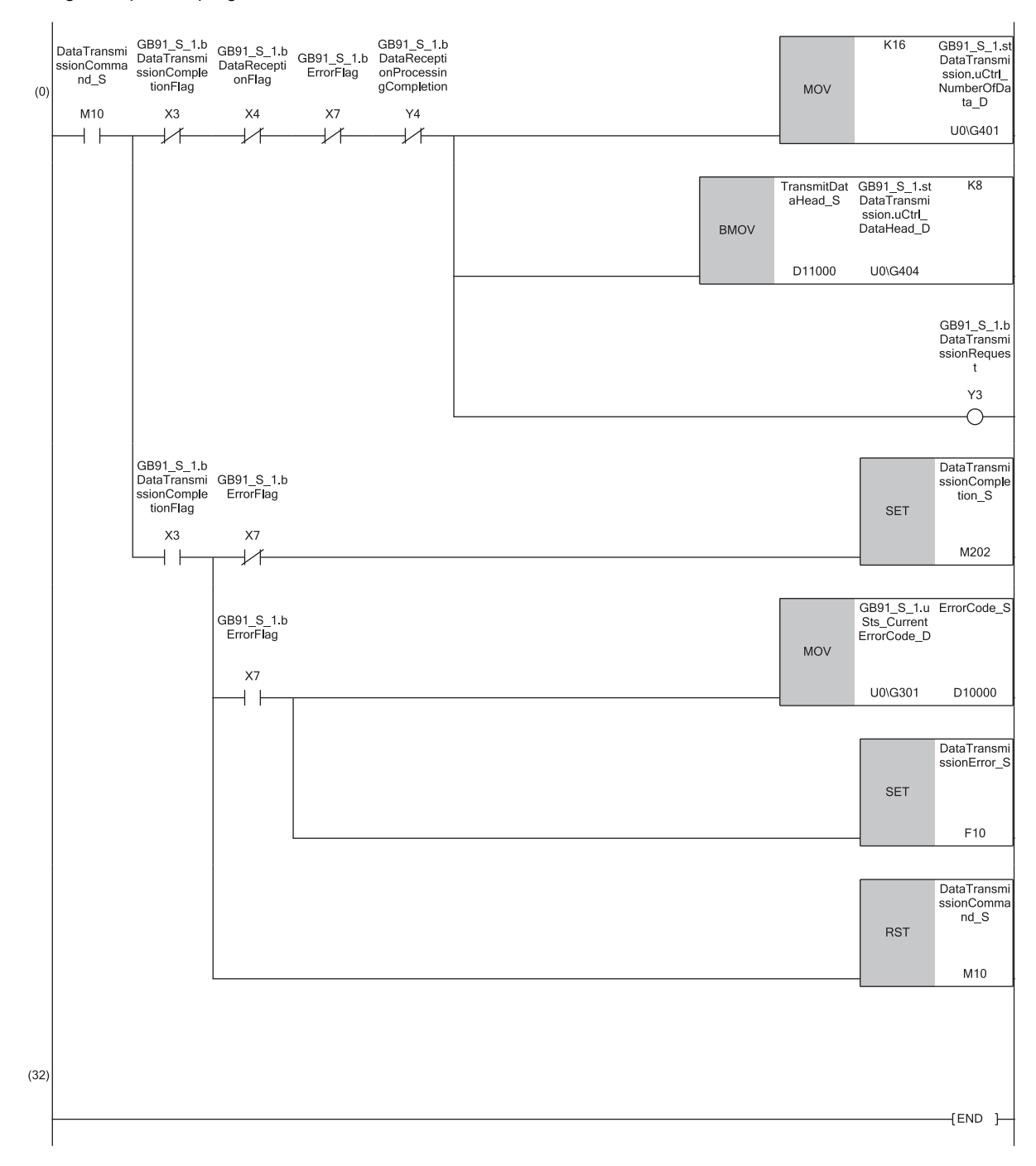

(0) Data of 16 bytes are sent by turning on 'DataTransmissionCommand\_S' (M10). Turn on 'DataTransmissionCompletion\_S' (202) when data transmission is complete after the own device being specified as the talker by the controller.

#### ■Data reception

The following example is a program for data reception.

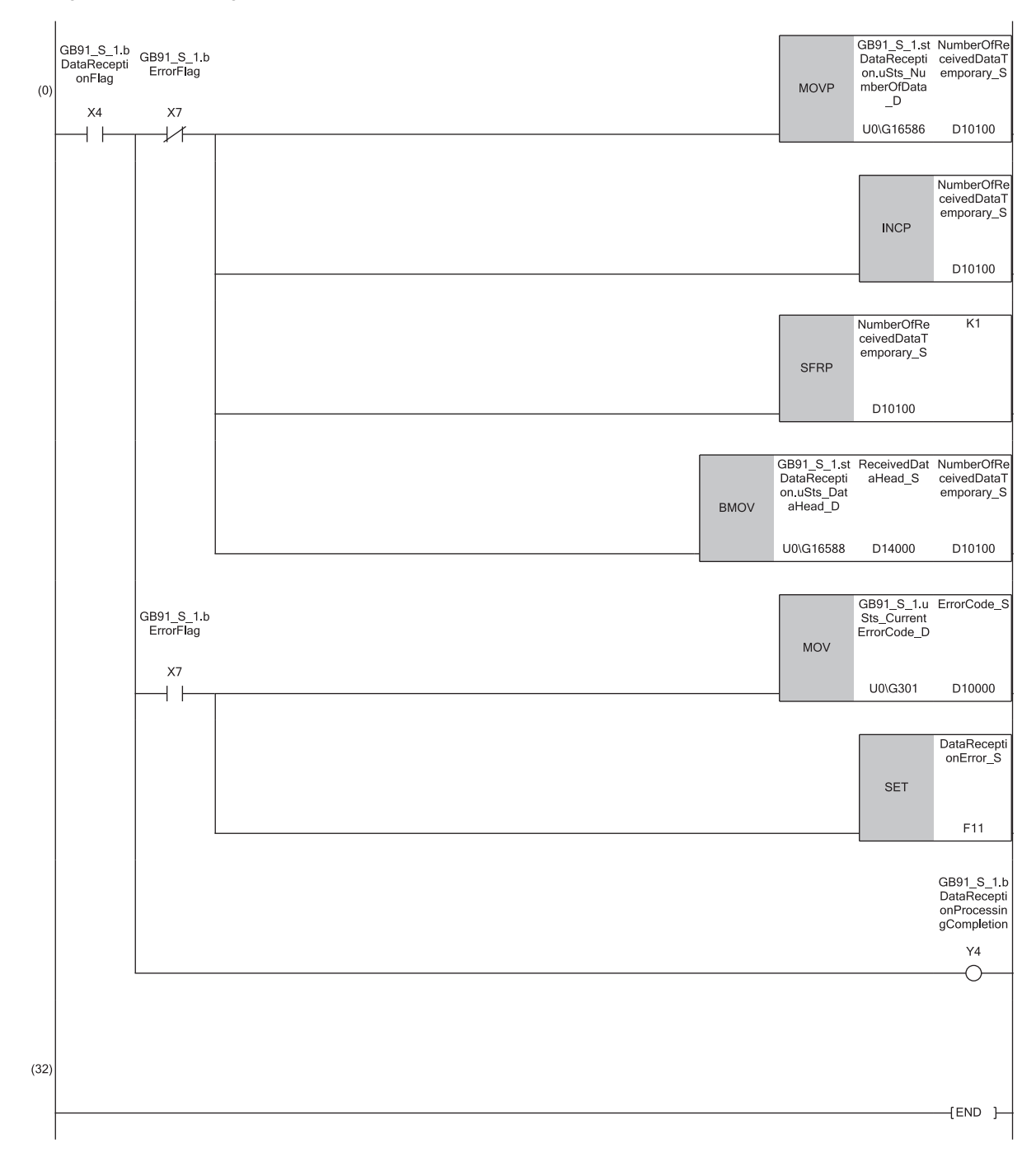

(0) Received data are transferred to the area of 'ReceivedDataHead\_S' (D14000) and later when the end of data reception has been detected after the own device being specified as a listener by the controller.

#### ■Service request

The following example is a program to notify the controller that a service request has been issued when an error occurs in the system (when 'DeviceError' (M11) turns on).

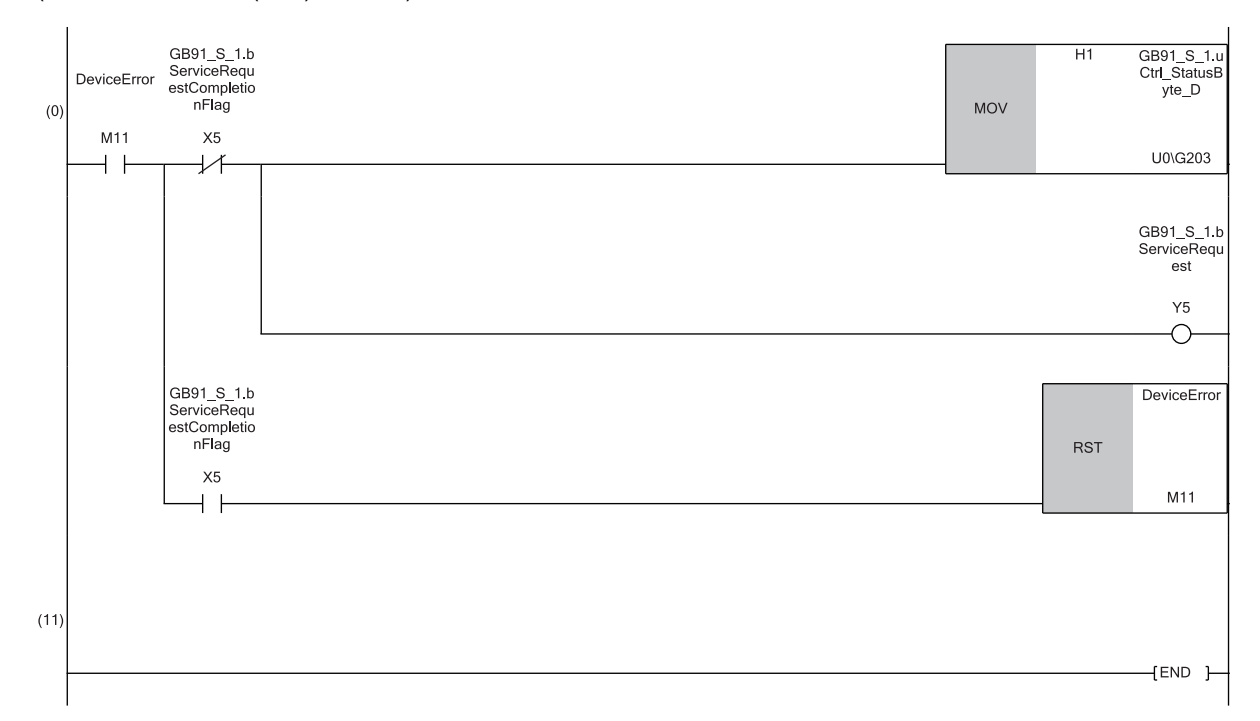

(0) The following operations are performed by turning on 'DeviceError' (M11): a status byte (H1), which is sent back to the controller at the reception of serial poll, is set; a service request is issued.

# APPENDIX

# Appendix 1 External Dimensions

27.8

This chapter shows the external dimensions of the GP-IB interface module.

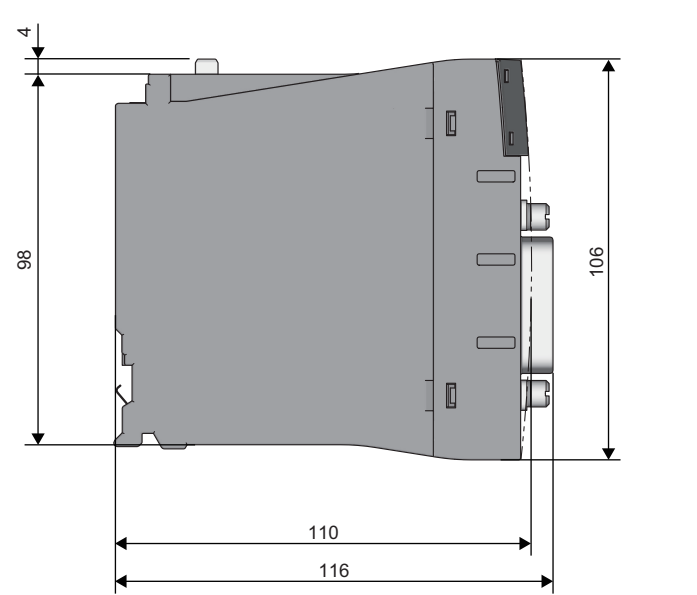

(Unit: mm)

# **INDEX**

### Ε \_\_\_\_\_ G R Т

# REVISIONS

\*The manual number is given on the bottom left of the back cover.

| Revision date | *Manual number     | Description                            |
|---------------|--------------------|----------------------------------------|
| January 2021  | SH(NA)-082378ENG-A | First edition                          |
| May 2021      | SH(NA)-082378ENG-B | ■Added or modified part<br>Section 5.2 |

Japanese manual number: SH-082377-B

This manual confers no industrial property rights or any rights of any other kind, nor does it confer any patent licenses. Mitsubishi Electric Corporation cannot be held responsible for any problems involving industrial property rights which may occur as a result of using the contents noted in this manual.

© 2021 MITSUBISHI ELECTRIC CORPORATION

# WARRANTY

Please confirm the following product warranty details before using this product.

#### 1. Gratis Warranty Term and Gratis Warranty Range

If any faults or defects (hereinafter "Failure") found to be the responsibility of Mitsubishi occurs during use of the product within the gratis warranty term, the product shall be repaired at no cost via the sales representative or Mitsubishi Service Company.

However, if repairs are required onsite at domestic or overseas location, expenses to send an engineer will be solely at the customer's discretion. Mitsubishi shall not be held responsible for any re-commissioning, maintenance, or testing on-site that involves replacement of the failed module.

#### [Gratis Warranty Term]

The gratis warranty term of the product shall be for one year after the date of purchase or delivery to a designated place. Note that after manufacture and shipment from Mitsubishi, the maximum distribution period shall be six (6) months, and the longest gratis warranty term after manufacturing shall be eighteen (18) months. The gratis warranty term of repair parts shall not exceed the gratis warranty term before repairs.

[Gratis Warranty Range]

- (1) The range shall be limited to normal use within the usage state, usage methods and usage environment, etc., which follow the conditions and precautions, etc., given in the instruction manual, user's manual and caution labels on the product.
- (2) Even within the gratis warranty term, repairs shall be charged for in the following cases.
  - 1. Failure occurring from inappropriate storage or handling, carelessness or negligence by the user. Failure caused by the user's hardware or software design.
  - 2. Failure caused by unapproved modifications, etc., to the product by the user.
  - 3. When the Mitsubishi product is assembled into a user's device, Failure that could have been avoided if functions or structures, judged as necessary in the legal safety measures the user's device is subject to or as necessary by industry standards, had been provided.
  - 4. Failure that could have been avoided if consumable parts (battery, backlight, fuse, etc.) designated in the instruction manual had been correctly serviced or replaced.
  - 5. Failure caused by external irresistible forces such as fires or abnormal voltages, and Failure caused by force majeure such as earthquakes, lightning, wind and water damage.
  - 6. Failure caused by reasons unpredictable by scientific technology standards at time of shipment from Mitsubishi.
  - 7. Any other failure found not to be the responsibility of Mitsubishi or that admitted not to be so by the user.

#### 2. Onerous repair term after discontinuation of production

- (1) Mitsubishi shall accept onerous product repairs for seven (7) years after production of the product is discontinued. Discontinuation of production shall be notified with Mitsubishi Technical Bulletins, etc.
- (2) Product supply (including repair parts) is not available after production is discontinued.

#### 3. Overseas service

Overseas, repairs shall be accepted by Mitsubishi's local overseas FA Center. Note that the repair conditions at each FA Center may differ.

#### 4. Exclusion of loss in opportunity and secondary loss from warranty liability

Regardless of the gratis warranty term, Mitsubishi shall not be liable for compensation to:

- (1) Damages caused by any cause found not to be the responsibility of Mitsubishi.
- (2) Loss in opportunity, lost profits incurred to the user by Failures of Mitsubishi products.
- (3) Special damages and secondary damages whether foreseeable or not, compensation for accidents, and compensation for damages to products other than Mitsubishi products.
- (4) Replacement by the user, maintenance of on-site equipment, start-up test run and other tasks.

#### 5. Changes in product specifications

The specifications given in the catalogs, manuals or technical documents are subject to change without prior notice.

# TRADEMARKS

The company names, system names and product names mentioned in this manual are either registered trademarks or trademarks of their respective companies.

In some cases, trademark symbols such as ' $^{\text{TM}}$ ' or ' $^{\text{®}}$ ' are not specified in this manual.

SH(NA)-082378ENG-B(2105)MEE MODEL: RJ71GB91-U-IN-E MODEL CODE: 13JX4F

### MITSUBISHI ELECTRIC CORPORATION

HEAD OFFICE : TOKYO BUILDING, 2-7-3 MARUNOUCHI, CHIYODA-KU, TOKYO 100-8310, JAPAN NAGOYA WORKS : 1-14 , YADA-MINAMI 5-CHOME , HIGASHI-KU, NAGOYA , JAPAN

When exported from Japan, this manual does not require application to the Ministry of Economy, Trade and Industry for service transaction permission.

Specifications subject to change without notice.